| Agencia<br>Nacional de<br>Tierras | INSTRUCTIVO | INSTRUCTIVO PARA LA GENERACIÓN DE<br>SOLICITUDES DE INFORMACIÓN BASE DE<br>DATOS SSIT MEDIANTE LA HERRAMIENTA<br>DE ARANDA Y ORFEO | CÓDIGO  | GINFO-I-026 |
|-----------------------------------|-------------|----------------------------------------------------------------------------------------------------|---------|-------------|
|                                   | ACTIVIDAD   | ANÁLISIS DE INFORMACIÓN                                                                                                    | VERSIÓN | 1           |
|                                   | PROCESO     | GESTIÓN DE LA INFORMACIÓN                                                                                                    | FECHA   | 28/07/2022  |

# INSTRUCTIVO PARA LA GENERACIÓN DE SOLICITUDES DE INFORMACIÓN BASE DE DATOS SSIT MEDIANTE LA HERRAMIENTA DE ARANDA Y ORFEO

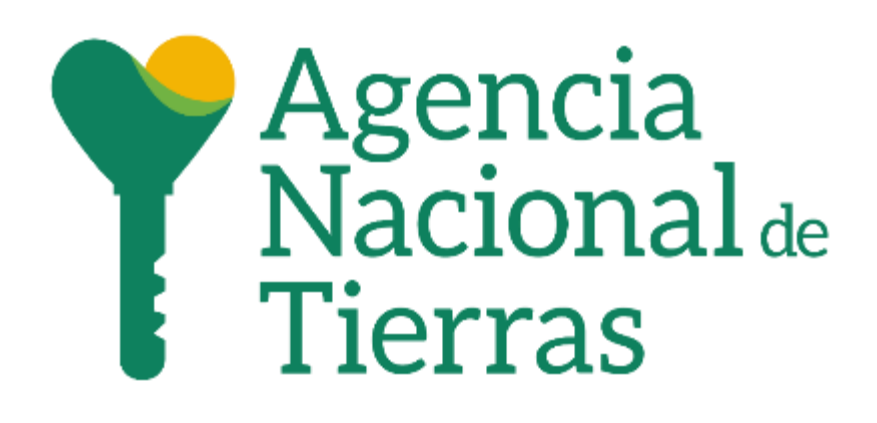

# DIRECCIÓN DE GESTIÓN DEL ORDENAMIENTO SOCIAL DE LA PROPIEDAD

SUBDIRECCIÓN DE SISTEMAS DE INFORMACIÓN DE TIERRAS

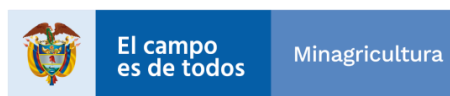

INTI-F-003 Versión 4 04-03-2019

| Agencia<br>Nacional de<br>Tierras | INSTRUCTIVO | INSTRUCTIVO PARA LA GENERACIÓN DE<br>SOLICITUDES DE INFORMACIÓN BASE DE<br>DATOS SSIT MEDIANTE LA HERRAMIENTA<br>DE ARANDA Y ORFEO | CÓDIGO  | GINFO-I-026 |
|-----------------------------------|-------------|----------------------------------------------------------------------------------------------------|---------|-------------|
|                                   | ACTIVIDAD   | ANÁLISIS DE INFORMACIÓN                                                                                                    | VERSIÓN | 1           |
|                                   | PROCESO     | GESTIÓN DE LA INFORMACIÓN                                                                                                    | FECHA   | 28/07/2022  |

# Contenido

| 1.          | INTF         | RODUCCIÓN                                                | 3              |
|-------------|--------------|----------------------------------------------------------|----------------|
| 2.          | OBJ          | ETIVO                                                    | 3              |
| 3.          | DEF          | INICIONES                                                | 3              |
| 4.          | GEN          | IERALIDADES                                              | 4              |
| 4.1<br>ARAN | . SOL<br>NDA | LICITUDES DE INFORMACIÓN PARA BASES DE DATOS A           | TRAVÉS DE<br>4 |
| 4.1         | .1.          | Registrar la solicitud de información para Base de Datos | 4              |
| 4.1         | .2.          | Atender la solicitud de información para Base de Datos   | 11             |
| 4.1         | .3.          | Finalizar la solicitud de información para Base de Datos | 11             |
| 4.1         | .4.          | Cerrar la solicitud de información para Base de Datos    | 11             |
| 4.2<br>DE C | 2. S<br>DRFE | SOLICITUDES DE INFORMACIÓN PARA BASES DE DATOS<br>O      | A TRAVÉS<br>11 |
| 4.2         | 2.1.         | Registrar la solicitud o requerimiento de información    | 11             |
| 4.3         | B. [         | DOCUMENTOS O REFERENCIAS DE AYUDA                        | 27             |

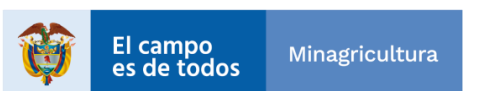

| Agencia<br>Nacional de<br>Tierras | INSTRUCTIVO | INSTRUCTIVO PARA LA GENERACIÓN DE<br>SOLICITUDES DE INFORMACIÓN BASE DE<br>DATOS SSIT MEDIANTE LA HERRAMIENTA<br>DE ARANDA Y ORFEO | CÓDIGO  | GINFO-I-026 |
|-----------------------------------|-------------|----------------------------------------------------------------------------------------------------|---------|-------------|
|                                   | ACTIVIDAD   | ANÁLISIS DE INFORMACIÓN                                                                                                    | VERSIÓN | 1           |
|                                   | PROCESO     | GESTIÓN DE LA INFORMACIÓN                                                                                                    | FECHA   | 28/07/2022  |

# 1. INTRODUCCIÓN

Para la Subdirección de Sistemas de Información de Tierras es importante documentar el paso a paso requerido para la generación de solicitudes de información de las bases de datos administradas por esta dependencia, mediante la herramienta de Aranda y Orfeo, con el fin de asegurar la calidad, eficiencia y efectividad en las operaciones que dependen de estas solicitudes.

# 2. OBJETIVO

Establecer la guía con los pasos correspondientes para realizar solicitudes de información de bases de datos administradas por la Subdirección de Sistemas de Información de Tierras mediante la herramienta de Aranda y Orfeo.

#### 3. DEFINICIONES

**Aranda:** Software para la Gestión de Servicios e Infraestructura de TI, alineadas a las mejores prácticas ITIL® y enfocadas en generar el mayor valor para las compañías del mercado latinoamericano.

**Orfeo:** Sistema de Gestión Documental y de procesos.

**Base de Datos:** Programa capaz de almacenar gran cantidad de datos, relacionados y estructurados, que pueden ser consultados rápidamente de acuerdo con las características selectivas que se deseen.

**Solicitud de Información:** Los requerimientos de información almacenada en las bases de datos administradas por la Subdirección de Sistemas de Información de Tierras.

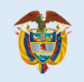

| Agencia<br>Nacional de<br>Tierras | INSTRUCTIVO | INSTRUCTIVO PARA LA GENERACIÓN DE<br>SOLICITUDES DE INFORMACIÓN BASE DE<br>DATOS SSIT MEDIANTE LA HERRAMIENTA<br>DE ARANDA Y ORFEO | CÓDIGO  | GINFO-I-026 |
|-----------------------------------|-------------|----------------------------------------------------------------------------------------------------|---------|-------------|
|                                   | ACTIVIDAD   | ANÁLISIS DE INFORMACIÓN                                                                                                    | VERSIÓN | 1           |
|                                   | PROCESO     | GESTIÓN DE LA INFORMACIÓN                                                                                                    | FECHA   | 28/07/2022  |

**TRD:** Las Tablas de Retención Documental - TRD, constituyen un instrumento archivístico que permite la clasificación documental de la entidad acorde a su estructura orgánico - funcional, e indica los criterios de retención y disposición final.

# 4. GENERALIDADES

Teniendo en cuenta las buenas prácticas y el uso de las herramientas establecidas por la entidad, se hace conveniente contar con la documentación necesaria que proporcione ayuda a los diferentes usuarios para realizar las solicitudes de información de las bases de datos administradas por la Subdirección de Sistemas de Información de Tierras mediante la herramienta de Aranda y Orfeo.

# 4.1. SOLICITUDES DE INFORMACIÓN PARA BASES DE DATOS A TRAVÉS DE ARANDA

#### 4.1.1. Registrar la solicitud de información para bases de datos.

Realizar a través de la Mesa de Servicios de TI, el registro de la solicitud de manera clara y detallada. El acceso a la herramienta se debe realizar a través del Centro de Atención y Servicios CAS.

Para esto se debe seguir los siguientes pasos:

• Ingresar al link de acceso al Centro de Atención y servicios CAS.

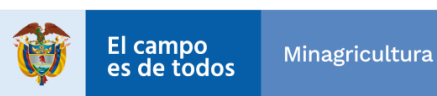

| Agencia<br>Nacional de<br>Tierras | INSTRUCTIVO | INSTRUCTIVO PARA LA GENERACIÓN DE<br>SOLICITUDES DE INFORMACIÓN BASE DE<br>DATOS SSIT MEDIANTE LA HERRAMIENTA<br>DE ARANDA Y ORFEO | CÓDIGO  | GINFO-I-026 |
|-----------------------------------|-------------|----------------------------------------------------------------------------------------------------|---------|-------------|
|                                   | ACTIVIDAD   | ANÁLISIS DE INFORMACIÓN                                                                                                    | VERSIÓN | 1           |
|                                   | PROCESO     | GESTIÓN DE LA INFORMACIÓN                                                                                                    | FECHA   | 28/07/2022  |

https://cas.ant.gov.co/USDKV8/#/login/?tokenBranding

• Ingresar los datos de usuario y contraseña asignados, una vez ingresados estos datos, basta con hacer **clic** sobre el botón "Acceder":

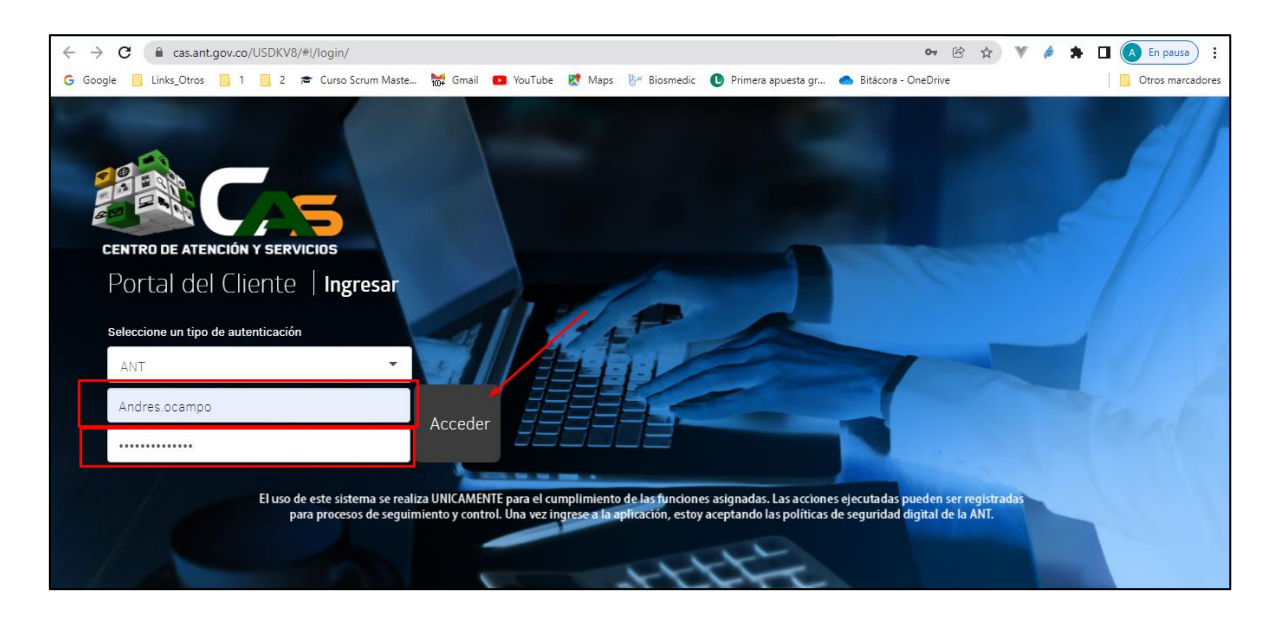

• La opción "Registrar Caso" permitirá iniciar la creación del caso requerido.

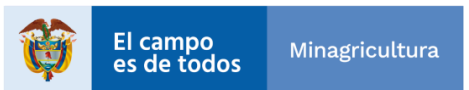

INTI-F-003 Versión 4 04-03-2019

| Agencia<br>Nacional de<br>Tierras | INSTRUCTIVO | INSTRUCTIVO PARA LA GENERACIÓN DE<br>SOLICITUDES DE INFORMACIÓN BASE DE<br>DATOS SSIT MEDIANTE LA HERRAMIENTA<br>DE ARANDA Y ORFEO | CÓDIGO  | GINFO-I-026 |
|-----------------------------------|-------------|----------------------------------------------------------------------------------------------------|---------|-------------|
|                                   | ACTIVIDAD   | ANÁLISIS DE INFORMACIÓN                                                                                                    | VERSIÓN | 1           |
|                                   | PROCESO     | GESTIÓN DE LA INFORMACIÓN                                                                                                    | FECHA   | 28/07/2022  |

| ← | → C                                                                                                    |                                                                                                    | 🕶 🍳 🖻 🕁 🖤 🤌 🗯 🔲 🚺 En pausa) :            |
|---|----------------------------------------------------------------------------------------------------|----------------------------------------------------------------------------------------------------|------------------------------------------|
| G | Google 📒 Links_Otros 📒 1 📒 2 🞓 Curso Scrum Maste 👹 Gmail 📧 You                                              | Tube 🙎 Maps 🗄 Biosmedic 🕕 Primera apuesta gr 📥 Bitá                                                                                           | cora - OneDrive Otros marcadores         |
|   | Portal del Cliente                                                                                          |                                                                                                    | 🔔 Andres Ocampo S                        |
| ≡ |                                                                                                    |                                                                                                    |                                          |
| ŧ | Q ¿Cómo ;                                                                                                   | odemos ayudarte?                                                                                                    | •                                        |
| Ê | Artículos                                                                                                   | Registrar                                                                                                    | Misses                                   |
| • | Consulte artículos que le<br>pueden ayudar a resolver su<br>caso                                            | Registre su caso y<br>en breve daremos<br>una respuesta                                                                                       | Haga un seguimiento<br>casos registrados |
|   | Noticias<br>del sector que te pueden interesar                                                              | Artículos<br>para resolver tu caso                                                                                                    | Otros<br>Accesos                         |
|   | CAMBIO DE DOMINIO APLICATIVOS P<br>Apreciado Usuario: a partir del 28 de<br>marzo cambiaron los dominios de | Manual Centro de Atención y Servic<br>Conozca cómo utilizar de manera<br>ránida y sencilla la Mesa de Servicios<br>Powered by Aranda Software | 👔 ¿Cómo te podemos ayudar?               |

• A continuación, en la clasificación correspondiente en la sección de Seleccione su proyecto es la opción "1. Gestión de Servicios TI".

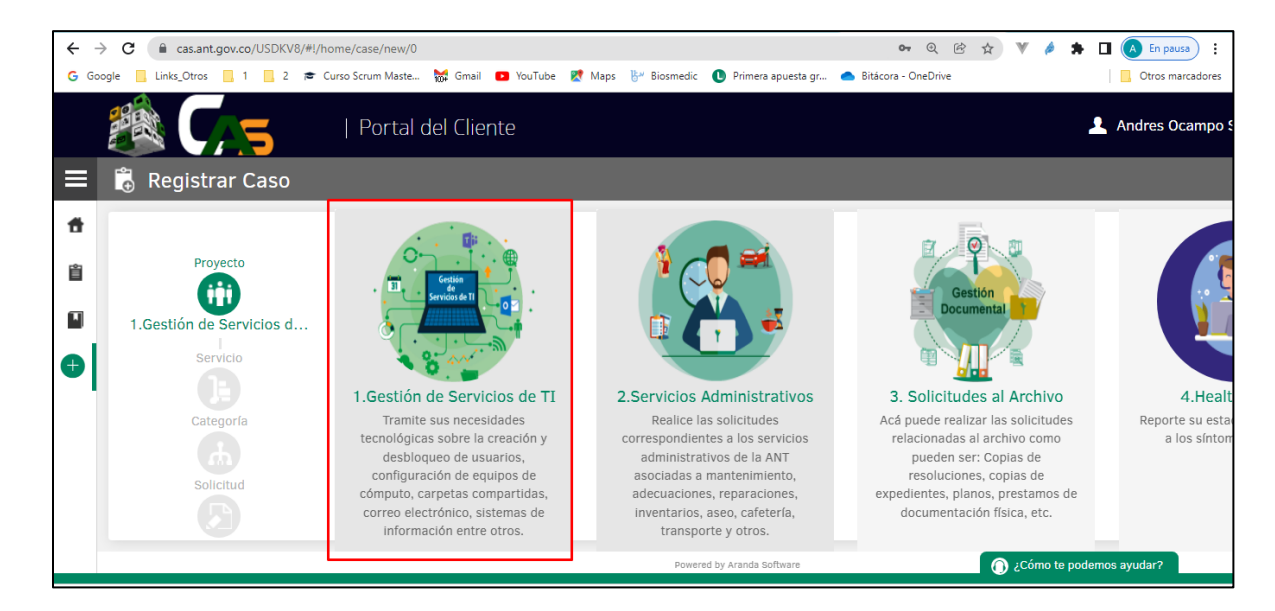

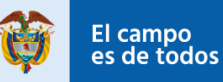

1

| Agencia<br>Nacional de<br>Tierras | INSTRUCTIVO | INSTRUCTIVO PARA LA GENERACIÓN DE<br>SOLICITUDES DE INFORMACIÓN BASE DE<br>DATOS SSIT MEDIANTE LA HERRAMIENTA<br>DE ARANDA Y ORFEO | CÓDIGO  | GINFO-I-026 |
|-----------------------------------|-------------|----------------------------------------------------------------------------------------------------|---------|-------------|
|                                   | ACTIVIDAD   | ANÁLISIS DE INFORMACIÓN                                                                                                    | VERSIÓN | 1           |
|                                   | PROCESO     | GESTIÓN DE LA INFORMACIÓN                                                                                                    | FECHA   | 28/07/2022  |

 Dado que el caso a radicar corresponde a solicitudes de información para bases de datos, la clasificación en la sección 2 Seleccione un servicio o grupo de servicios es la opción "Bases y Bodega de Datos".

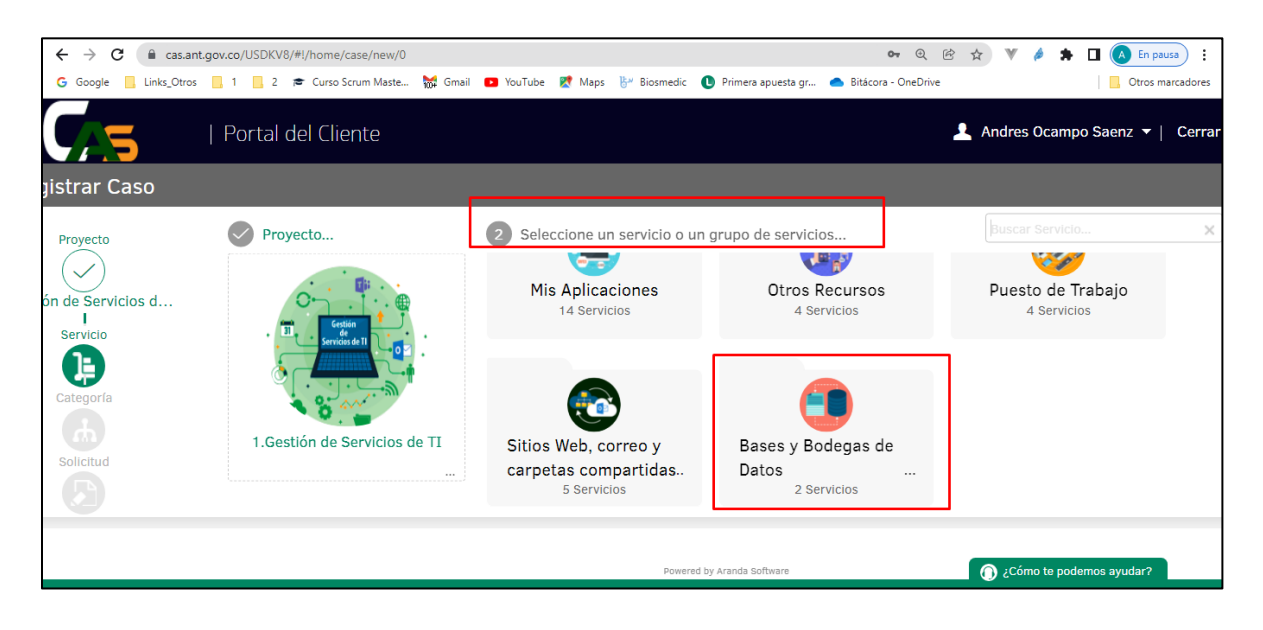

• Continuando con la selección en la sección del servicio o grupo de servicios de bases y de datos la siguente opción es "Solicitudes de Información".

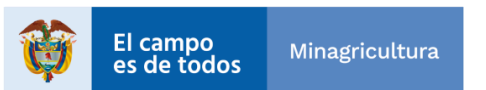

| Agencia<br>Nacional<br>Tierras | INSTRUCTIVO | INSTRUCTIVO PARA LA GENERACIÓN DE<br>SOLICITUDES DE INFORMACIÓN BASE DE<br>DATOS SSIT MEDIANTE LA HERRAMIENTA<br>DE ARANDA Y ORFEO | CÓDIGO  | GINFO-I-026 |
|--------------------------------|-------------|----------------------------------------------------------------------------------------------------|---------|-------------|
|                                | ACTIVIDAD   | ANÁLISIS DE INFORMACIÓN                                                                                                    | VERSIÓN | 1           |
|                                | PROCESO     | GESTIÓN DE LA INFORMACIÓN                                                                                                    | FECHA   | 28/07/2022  |

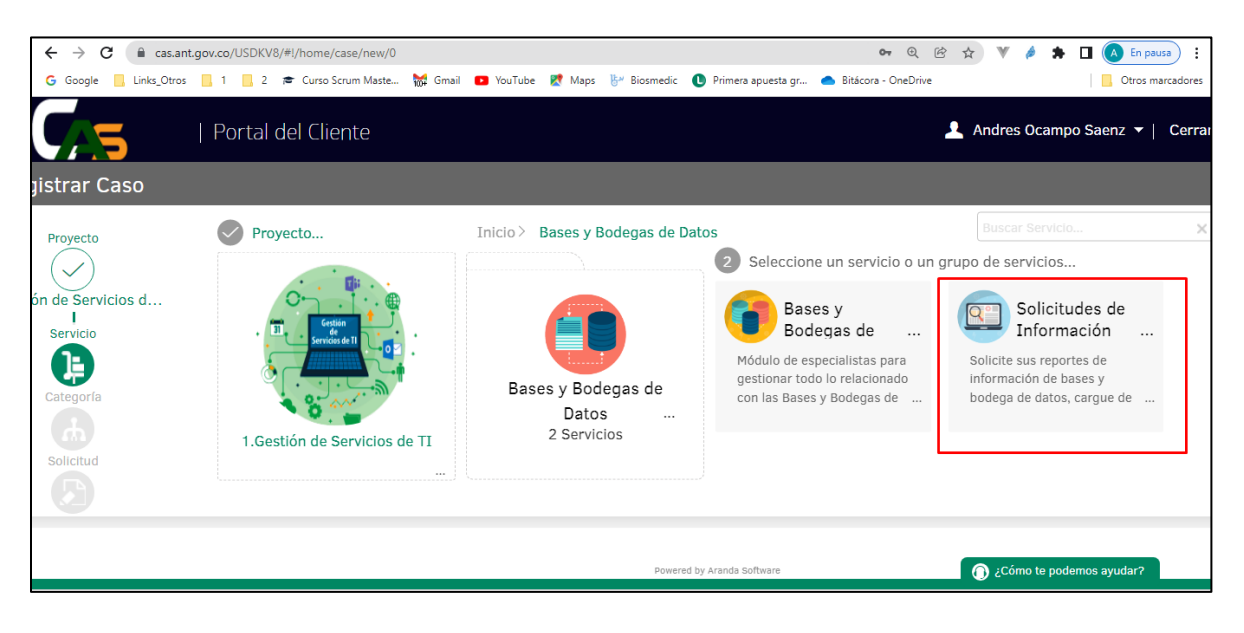

- El siguiente paso corresponde a seleccionar la categoría asociada a las solicitudes de información, tenemos las 3 opciones como aparece en la siguiente imagen:
  - 1- Solicitud de información consultas fuentes externas: Solicitud de información de fuentes externas (ejemplo DIAN) y que involucre las bases de datos de la ANT.
  - 2- Solicitud de información no existente de bases de datos y bodega: Solicite la generación de información no existente de un reporte de una base de datos específica.
  - **3- Solicitud de información ya existente de bases de datos y bodega:** Solicite información ya existente de una base de datos específica.

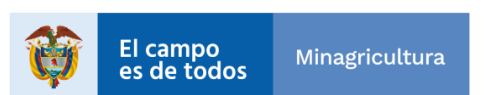

| Agencia<br>Nacional<br>Tierras | INSTRUCTIVO | INSTRUCTIVO PARA LA GENERACIÓN DE<br>SOLICITUDES DE INFORMACIÓN BASE DE<br>DATOS SSIT MEDIANTE LA HERRAMIENTA<br>DE ARANDA Y ORFEO | CÓDIGO  | GINFO-I-026 |
|--------------------------------|-------------|----------------------------------------------------------------------------------------------------|---------|-------------|
|                                | ACTIVIDAD   | ANÁLISIS DE INFORMACIÓN                                                                                                    | VERSIÓN | 1           |
|                                | PROCESO     | GESTIÓN DE LA INFORMACIÓN                                                                                                    | FECHA   | 28/07/2022  |

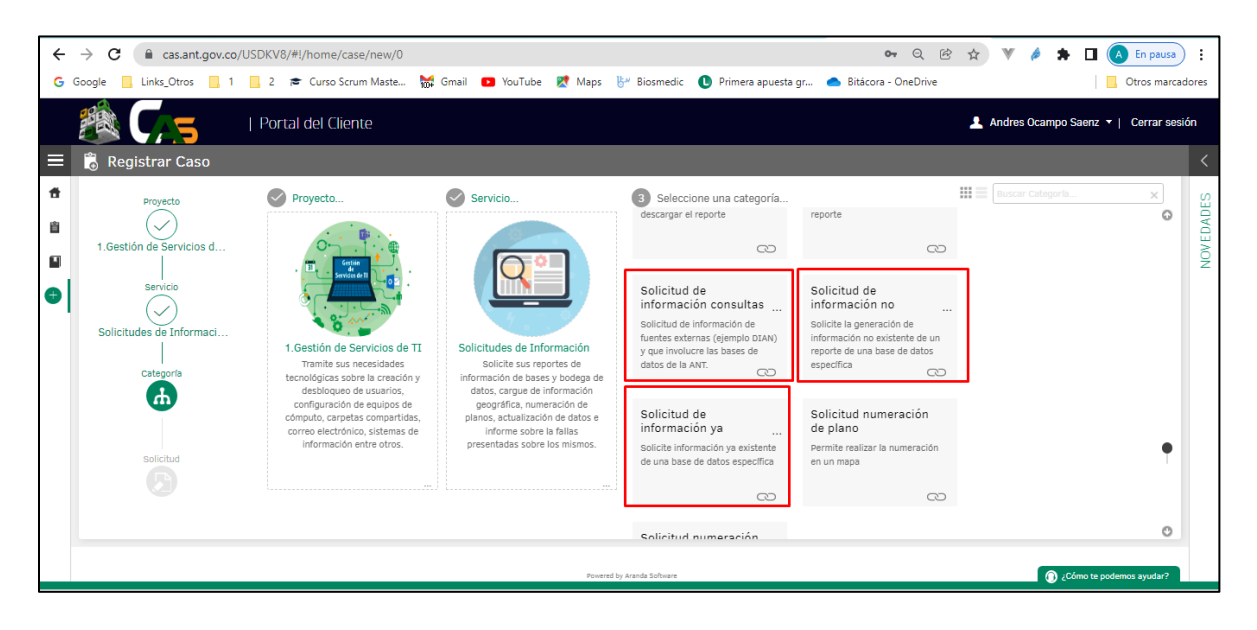

 Para cualquiera de los 3 casos del punto anterior se ingresa la información solicitada:

**Asunto:** Se sugiere que este campo no se modifique, ya que la misma aplicación de CAS construye el asunto automáticamente resultado de la clasificación realizada.

**Descripción:** En este campo se debe colocar de manera clara y detallada la mayor información con las especificaciones de la solicitud de información.

**Adjunto:** Si se quiere para mejor entendimiento y solución de la solicitud de información se puede adjuntar cualquier documento o documentos adicionales.

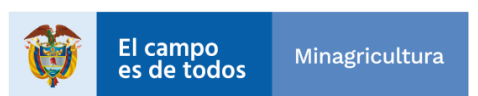

| Agencia<br>Nacional<br>Tierras | INSTRUCTIVO | INSTRUCTIVO PARA LA GENERACIÓN DE<br>SOLICITUDES DE INFORMACIÓN BASE DE<br>DATOS SSIT MEDIANTE LA HERRAMIENTA<br>DE ARANDA Y ORFEO | CÓDIGO  | GINFO-I-026 |
|--------------------------------|-------------|----------------------------------------------------------------------------------------------------|---------|-------------|
|                                | ACTIVIDAD   | ANÁLISIS DE INFORMACIÓN                                                                                                    | VERSIÓN | 1           |
|                                | PROCESO     | GESTIÓN DE LA INFORMACIÓN                                                                                                    | FECHA   | 28/07/2022  |

| ← | → C 🔒 cas.ant.go     | v.co/USDKV8/#!/home/case/new/0                                                                                  | 🖤 🤌 🌲 🔲 🕢 En pausa) 🗄                 |
|---|----------------------|----------------------------------------------------------------------------------------------------|---------------------------------------|
| G | Google . Links_Otros | 1 📃 2 🞓 Curso Scrum Maste 🙀 Gmail 💶 YouTube 🐰 Maps 🖖 Biosmedic 🜔 Primera apuesta gr 📥 Bitácora - OneDrive       | Otros marcadores                      |
|   |                      | Portal del Cliente                                                                                              | Andres Ocampo Saenz 🔻   Cerrar sesión |
| ≡ | 🐻 Registrar Caso     |                                                                                                    | <                                     |
|   | Proyecta             | Asunto<br>Solicitudes de Información >> Solicitud de información consultas fuentes externas<br>Descripción<br>A | NOVEDADES                             |
|   |                      |                                                                                                    |                                       |
|   |                      |                                                                                                    | Crear caso                            |
|   |                      | Powered by Aranda Sobware                                                                                       | ¿Cómo te podemos ayudar?              |

• Posterior a crear el caso se visualizará el número de caso asignado:

| ← → C 🔒 cas.ant.gov.co/USDKV8/#!/home/case/list                                                                                                    |                                                         | 07                                                                                                    | ० छ 🕁 🔻 🌶 🗯 🛛 🔕                                                                                                    | in pausa       |
|----------------------------------------------------------------------------------------------------|---------------------------------------------------------|----------------------------------------------------------------------------------------------------|----------------------------------------------------------------------------------------------------|----------------|
| G Google 📃 Links_Otros 📃 1 📃 2 🞓 Curso Scrum Maste 😽 Gmail                                                                                                    | 📭 YouTube 🔀 Maps 🕴                                      | 🗄 Biosmedic 🕕 Primera apuesta gr 📥 Bitácora - O                                                                            | neDrive                                                                                                    | ros marcadores |
| 🖄 🔽   Portal del Cliente                                                                                                    |                                                         |                                                                                                    | 💄 Andres Ocampo Saenz 🔻   🛛 C                                                                                                    | errar sesión   |
| ≡ 📋 Mis casos                                                                                                    |                                                         |                                                                                                    |                                                                                                    | <              |
| Q Buscar Ordenar por Fecha de creación 🐨 Usted Filtró por » Cliente / Abiertos                                                                                                    | Exportar                                                | Detalle del caso Datos Adicionales                                                                                         | Notas Adjuntos                                                                                                    | ADES           |
| Caso RF-204003-7-45556 Fecha registro 25/5/2022 3:21:44 PM Solicitudes de Información Proyecto 1. Gestión de Servicios de TI Asunto: Solicitudes de Información >> Solicitud de información consultas fuentes | Condición<br>Carrero<br>Cliente<br>Andres Ocampo Saenz  | Caso RF-204003-7-45536<br>Registrado<br>Solicitudes de Información<br>Categoría: Bases de datos y Bodega de información.so | Grupo de especialista: Administración de base de du           Especialista encargado: Dorís Marcela Dussan Lozano           Progreso           ANS (TA + TS)           Tiempo transcurrido           D0 : 11 : 00           D0 an MN           D1 an MAN | NOVEL          |
| Coso RF-117236-8-9871 Fecha registro 9/2/2021 8:30:58 AM<br>INFORME SU ESTADO DE SALUD<br>Proyecto 4 Health Report<br>Asunto: Estado De SALUD                                                                 | Condición<br>Фавенто<br>Cliente<br>Andres Ocampo Saenz  | Autor: Andres Ocampo Saenz<br>Compañía: ANT<br>Razón: Nuevo                                                                | Pecha de solución estimada 26/5/2022 5:21:44 PM                                                                                                    |                |
|                                                                                                    |                                                         | Asunto: Solicitudes de Información >> Solicitud de inform                                                                  | nación consultas fuentes externas                                                                                                    |                |
| Caso RF-108180-8-6830 Fecha registro 11/12/2020 8:05:43 AM INFORME SU ESTADO DE SALUD Proyecto 4:Health Report Asunto: ESTADO DE SALUD                                                                        | Condición<br>Calierto<br>Cliente<br>Andres Ocampo Saenz | Descripción<br>pruebas                                                                                                    | solución                                                                                                    |                |
| Caso RF-107875-8-5699 Fecha registro 10/12/2020 8:16:28 AM<br>INFORME SU ESTADO DE SALUD<br>Proyecto A Health Report                                                                                          | Condición<br>O ABLERTO<br>Cliente                       |                                                                                                    |                                                                                                    |                |
| 1723 GE 23                                                                                                    | Powered by                                              | iy Aranda Software                                                                                                    | O ¿Cómo te podemos                                                                                                    | ayudar?        |

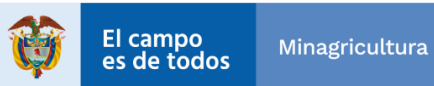

| Agencia | INSTRUCTIVO | INSTRUCTIVO PARA LA GENERACIÓN DE<br>SOLICITUDES DE INFORMACIÓN BASE DE<br>DATOS SSIT MEDIANTE LA HERRAMIENTA<br>DE ARANDA Y ORFEO | CÓDIGO  | GINFO-I-026 |
|---------|-------------|----------------------------------------------------------------------------------------------------|---------|-------------|
| Tierras | ACTIVIDAD   | ANÁLISIS DE INFORMACIÓN                                                                                                    | VERSIÓN | 1           |
|         | PROCESO     | GESTIÓN DE LA INFORMACIÓN                                                                                                    | FECHA   | 28/07/2022  |

#### 4.1.2. Atender la solicitud de información para bases de datos.

El analista gestiona la solución del caso y ejecuta las acciones necesarias para su atención, la cual debe quedar documentada en la mesa de servicios de TI y actualiza el estado de la solicitud quedando en "En Curso".

#### 4.1.3. Finalizar la solicitud de información para bases de datos.

Una vez se haya atendido la solicitud, el caso se debe solucionar en la mesa de servicios de TI, quedando en estado "Solucionado" o "Ejecutado" y automáticamente se notifica al usuario la atención de su solicitud.

#### 4.1.4. Cerrar la solicitud de información para bases de datos.

Una vez el usuario reciba la encuesta de satisfacción enviada a su correo electrónico, este tendrá tres (3) días calendario para responder la encuesta. Si responde afirmativamente a la pregunta "¿la solución de su caso fue satisfactoria?", el caso automáticamente pasa a estado "Cerrado". En caso contrario quedará en estado "En curso" y será asignado nuevamente al especialista que lo estaba atendiendo.

# 4.2. SOLICITUDES DE INFORMACIÓN PARA BASES DE DATOS A TRAVÉS DE ORFEO

#### 4.2.1. Registrar la solicitud o requerimiento de información.

Realizar a través de la herramienta de ORFEO, el registro de la solicitud de manera clara y detallada.

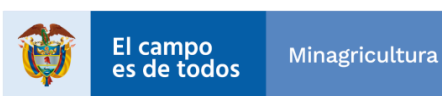

| Agencia | INSTRUCTIVO | INSTRUCTIVO PARA LA GENERACIÓN DE<br>SOLICITUDES DE INFORMACIÓN BASE DE<br>DATOS SSIT MEDIANTE LA HERRAMIENTA<br>DE ARANDA Y ORFEO | CÓDIGO  | GINFO-I-026 |
|---------|-------------|----------------------------------------------------------------------------------------------------|---------|-------------|
| Tierras | ACTIVIDAD   | ANÁLISIS DE INFORMACIÓN                                                                                                    | VERSIÓN | 1           |
|         | PROCESO     | GESTIÓN DE LA INFORMACIÓN                                                                                                    | FECHA   | 28/07/2022  |

Para esto se debe seguir los siguientes pasos:

• Ingresar al enlace de acceso web a la Herramienta Orfeo

https://orfeo.ant.gov.co/index.php

• Ingresar los datos de usuario, contraseña y pin asignados, una vez ingresados estos datos, basta con hacer **clic** sobre el botón "Iniciar Sesión":

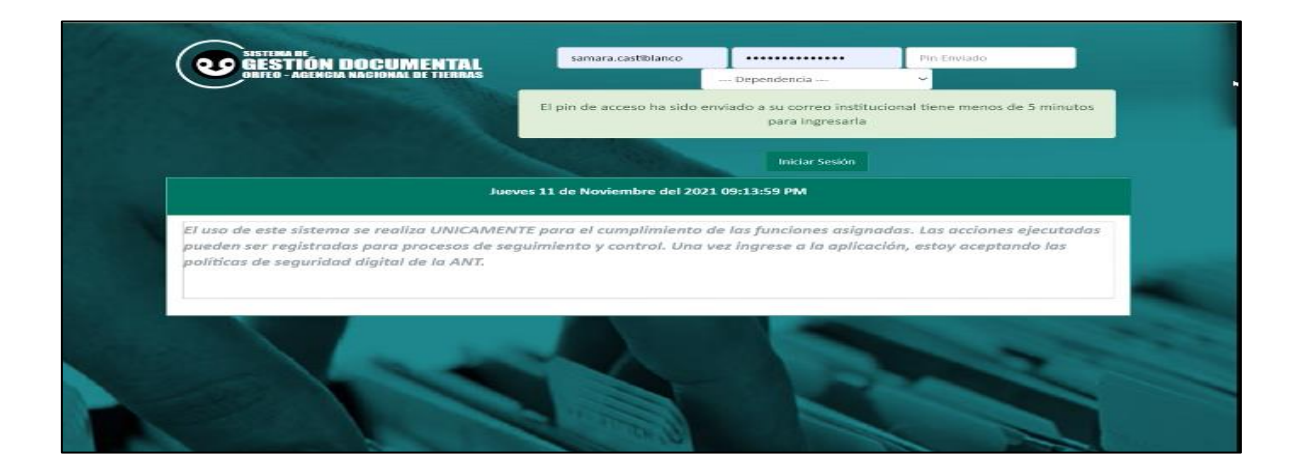

 Posterior al ingreso, se visualizará la bandeja de los casos con el fin de realizar radicación de una solicitud de información de bases de datos, el icono "R" podemos observar los tipos de radicación que están configurados al usuario.

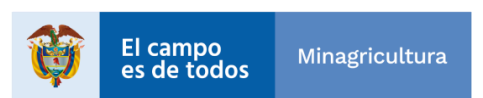

| Agencia | INSTRUCTIVO | INSTRUCTIVO PARA LA GENERACIÓN DE<br>SOLICITUDES DE INFORMACIÓN BASE DE<br>DATOS SSIT MEDIANTE LA HERRAMIENTA<br>DE ARANDA Y ORFEO | CÓDIGO  | GINFO-I-026 |
|---------|-------------|----------------------------------------------------------------------------------------------------|---------|-------------|
| Tierras | ACTIVIDAD   | ANÁLISIS DE INFORMACIÓN                                                                                                    | VERSIÓN | 1           |
|         | PROCESO     | GESTIÓN DE LA INFORMACIÓN                                                                                                    | FECHA   | 28/07/2022  |

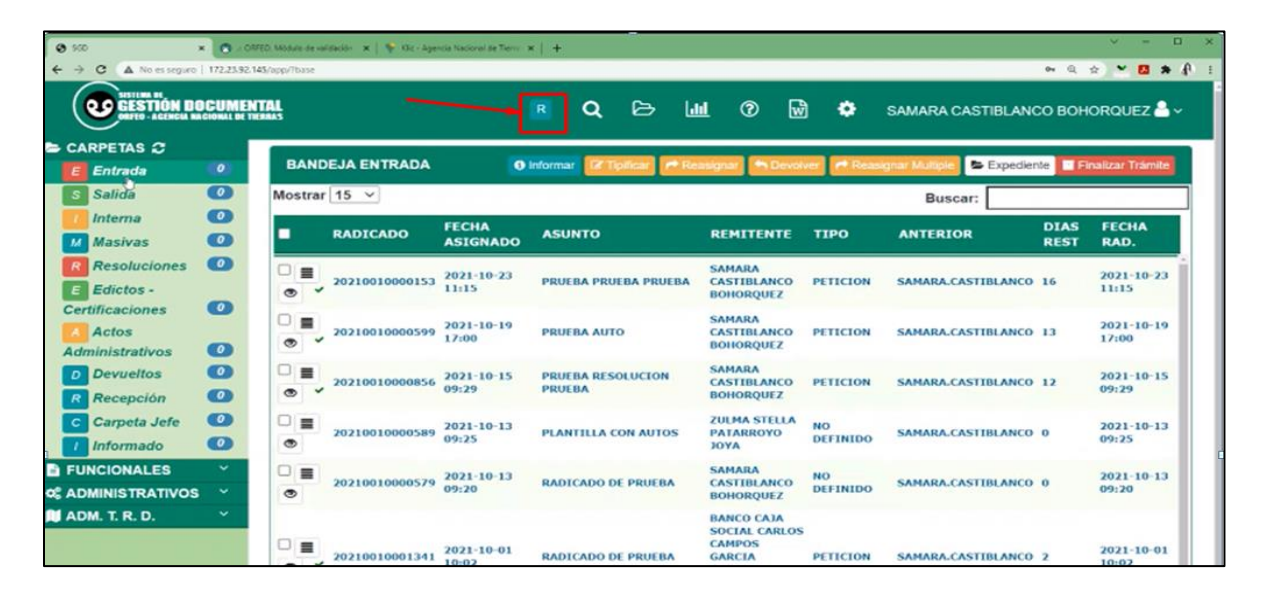

- Los tipos de configuración que pueden estar configurados al usuario pueden • ser, así:
  - Е : Radicaciones de Entrada
  - S : Radicaciones de Salida
  - : Radicaciones Internas
  - С : Certificaciones

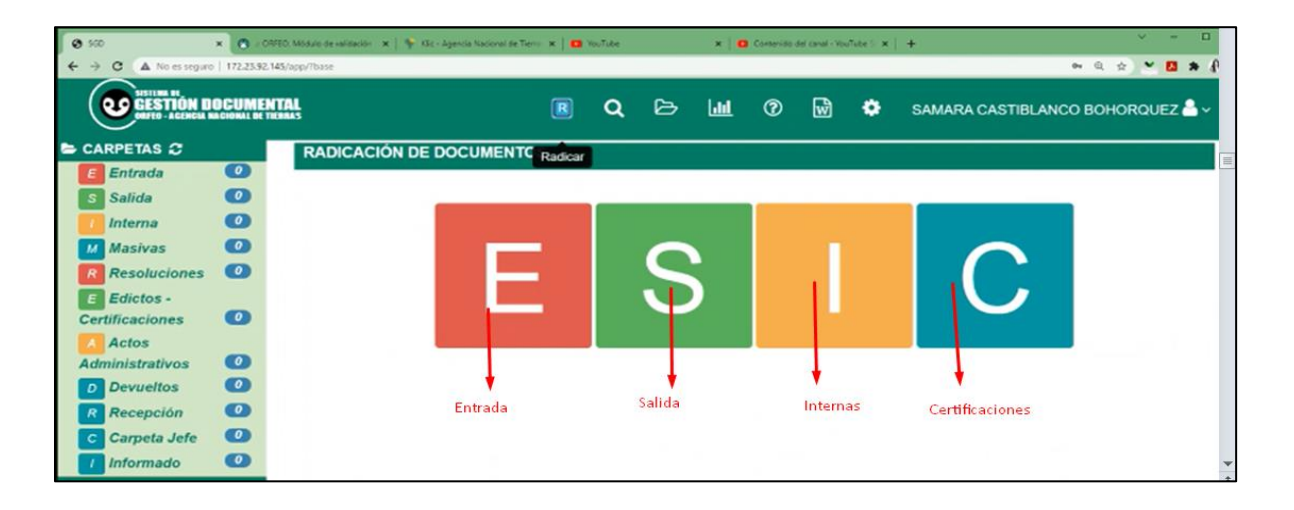

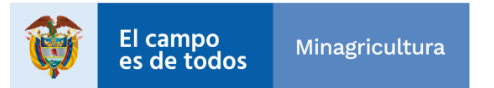

INTI-F-003 Versión 4 04-03-2019

| Agencia | INSTRUCTIVO | INSTRUCTIVO PARA LA GENERACIÓN DE<br>SOLICITUDES DE INFORMACIÓN BASE DE<br>DATOS SSIT MEDIANTE LA HERRAMIENTA<br>DE ARANDA Y ORFEO | CÓDIGO  | GINFO-I-026 |
|---------|-------------|----------------------------------------------------------------------------------------------------|---------|-------------|
| Tierras | ACTIVIDAD   | ANÁLISIS DE INFORMACIÓN                                                                                                    | VERSIÓN | 1           |
|         | PROCESO     | GESTIÓN DE LA INFORMACIÓN                                                                                                    | FECHA   | 28/07/2022  |

• Para el alcance de este documento solo se mencionará las radicaciones l-Internas, así que para hacer la radicación se debe dar clic al cuadro correspondiente (I).

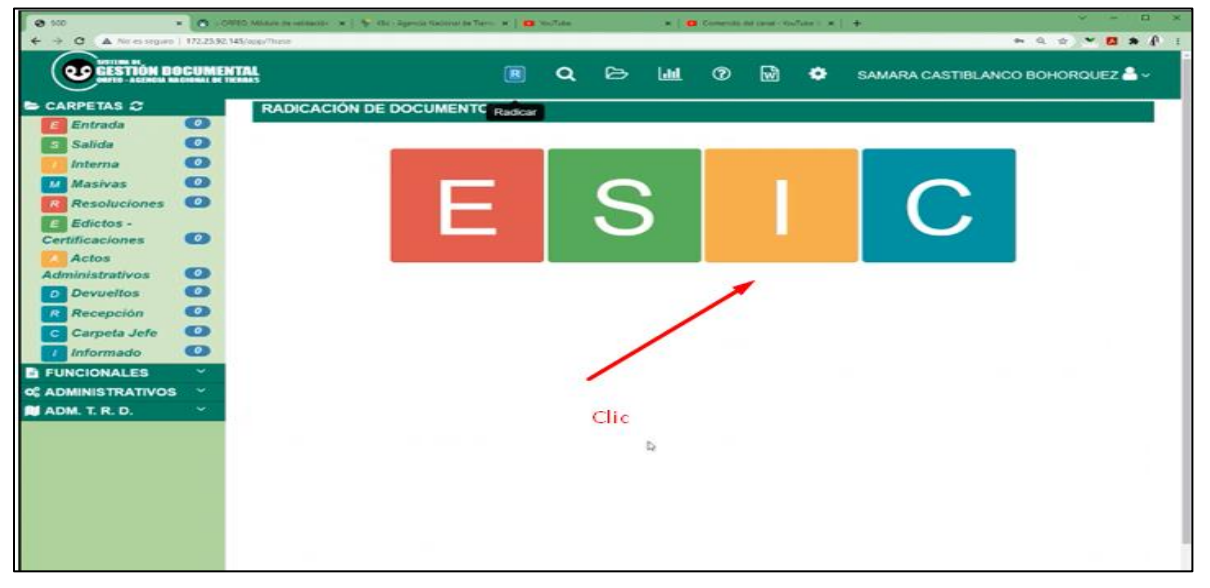

• Una vez en el formulario, se de ingresar el nombre o datos del funcionario (Interno) a quien se le radicará la solicitud.

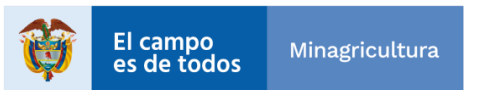

INTI-F-003 Versión 4 04-03-2019

| Agencia | INSTRUCTIVO | INSTRUCTIVO PARA LA GENERACIÓN DE<br>SOLICITUDES DE INFORMACIÓN BASE DE<br>DATOS SSIT MEDIANTE LA HERRAMIENTA<br>DE ARANDA Y ORFEO | CÓDIGO  | GINFO-I-026 |
|---------|-------------|----------------------------------------------------------------------------------------------------|---------|-------------|
| Tierras | ACTIVIDAD   | ANÁLISIS DE INFORMACIÓN                                                                                                    | VERSIÓN | 1           |
|         | PROCESO     | GESTIÓN DE LA INFORMACIÓN                                                                                                    | FECHA   | 28/07/2022  |

|                                                                                                    | 🕲 560                | × 🙁 / ORFEO, N  | Módulo de validación 🗶 | 💗 Klic - Agencia Nacional de Tieno 🗙   🛨 |                   |                           |        |        |           |      |                   | ~ = □ 3      |
|----------------------------------------------------------------------------------------------------|----------------------|-----------------|------------------------|------------------------------------------|-------------------|---------------------------|--------|--------|-----------|------|-------------------|--------------|
|                                                                                                    | ← → C ▲ No es seguro | 172.23.92.145/a | pp/?base               |                                          |                   |                           |        |        |           |      | e= Q 3            | e) 🗶 💶 🗯 🥀 🛛 |
| CARPETAS C     Refringe     Actos     Administrativos     Carposiar     Carposiar                                                                                                    |                      |                 | 5                      |                                          | <b>a</b> 🖻        | [                         | 0      | •      | 🗢 sa      | MARA | CASTIBLANCO BOH   | DRQUEZ 🐣 ~   |
| Criterios de Búsqueda (Radicado, Nombre o Documento)<br>Masivas Criterios de Búsqueda (Radicado, Nombre o Documento)<br>Resoluciones Certificaciones Certificaciones Carpetos Carpetos Corpetos Corpetos                                                                                                    | 🖴 CARPETAS 🌫         |                 | RADICACIÓN             | DE DOCUMENTOS                            |                   |                           |        |        |           |      |                   |              |
| <ul> <li>Salida</li> <li>Salida</li> <li>Salida</li> <li>Salida</li> <li>Salida</li> <li>Salida</li> <li>Salida</li> <li>Salida</li> <li>Salida</li> <li>Salida</li> <li>Salida</li> <li>Resoluciones</li> <li>Salida</li> <li>Salida</li> <li>Resoluciones</li> <li>Salida</li> <li>Salida<th>Entrada</th><th>0</th><th></th><th></th><th></th><th></th><th></th><th>1</th><th></th><th></th><th></th><th></th></li></ul>                                                                                                    | Entrada              | 0               |                        |                                          |                   |                           |        | 1      |           |      |                   |              |
| Interne Masiva Masiva Resoluciones Edictos Contribuciones Contribuciones Contrib                                                                                                    | S Salida             | 0               | Criterios de           | Búsqueda                                 |                   |                           |        |        |           |      |                   |              |
| Masivas Actor Resoluciones Certificaciones Certificaciones Certificaciones Certificaciones Carpeta Jefe Competa Jefe Com                                                                                                    | 1 Interna            | •               |                        |                                          |                   |                           |        |        |           |      |                   |              |
| Resoluciones   Certificaciones   Actos   Actos   Administrativos   Cancelar   Devueitos   Cancelar   Cancelar   Cancelar   Cancelar   Corpet Jafee   Cancelar   Corpet Jafee   Corpet Jafee   ADMINITRATIVOS   ADMINITRATIVOS   ADMINITRATIVOS                                                                                                    | Masivas              | •               | Parámetro              | de Búsqueda (Radicado, No                | mbre o Docum      | ento)                     | Desde  | fecha  | (dd/mm/a/ | 100  | Hasta fecha (dd/m | m/aaaa)      |
| Edictos-<br>Certificaciones       Image: Control of the state of the state of the sta                                                                                                    | R Resoluciones       | •               |                        |                                          |                   |                           | -      |        |           | ,    |                   |              |
| Centrificaciones       Image: Control of the control of the control of                                                                                                    | E Edictos -          |                 | leonor ma              | na ro                                    |                   | a                         | 12/10  | 0/2021 |           |      | 12/11/2021        |              |
| Actros<br>Administrativos<br>C Devueltos<br>C Carpeta Jefe<br>C Informado<br>C Carpeta Jefe<br>C Carpeta Jefe<br>C Carpeta J | Certificaciones      | •               |                        |                                          |                   |                           | (III)  |        |           |      |                   |              |
| Administrativos<br>Percepción<br>Carposta Jefe<br>FUNCIONALES<br>CADMINISTRATIVOS<br>ADMINISTRATIVOS<br>ADMI                                                                                                    | Actos                |                 | Radicado Inter         | no es todo documento de trá              | mite interno de l | la entidad.               |        |        |           |      |                   |              |
| Devueltos       C         Recepción       C         C carpeta Jefe       C         Informado       C         A FUNCIONALES       C         A DMINTRATIVOS       TENCIONAL RACIA RODRAGUEZ       INFORMACION DE LIA BUSQUEDA       ROL       ACCIÓN         52268753       LECINOR MARIA RODRAGUEZ       INFORMACION DE SISTEMAS DE       NORMAL       BOGOTA D.C.       Nuevo         1018440698       MARIA LEONOR SIERRA       UGT HONTERIA       NORMAL       MONTERIA_CORDORA       Nuevo                                                                                                    | Administrativos      | •               |                        |                                          |                   |                           |        |        |           |      | _                 |              |
| Recepción       C         C Carpeta Jefe       C         Informado       C         A FUNCIONALES       C         S ADMINISTRATIVOS       C         ADM. T. R. D.       C         Normal       Normal         Normal       Normal         Normal       Normal         Normal       Normal         State       Resultation per tentado         Normal       Normal         Normal       Normal         Normal       Normal         Normal       Normal         Normal       Normal         Normal       Normal         Normal       Normal         Normal       Normal         Normal       Normal         Normal       Normal         Normal       Normal         Normal       Normal         Normal       Normal         Nuevo       Nuevo                                                                                                    | D Devueltos          | •••             |                        |                                          |                   |                           |        |        |           |      | c                 | ancelar      |
| Carpets Jefe       Carpets Jefe         Informado       Carpets Jefe         FUNCIONALES       S         CADMINISTRATIVOS       S         ADM. T. R. D.       S         Informado       NORMAL RODRAGUEZ         SUBDIFICIONALES       NORMAL BOGOTA D.C.         SUBDIFICIONE       NORMAL BOGOTA D.C.         SUBDIFICIONE       NORMAL BOGOTA D.C.         NUEVO       NORMAL RODRAGUEZ         SUBDIFICIONE       NORMAL BOGOTA D.C.         NUEVO       NORMAL RODRAGUEZ         MARTA LIONOR SIERRA       UGT HONTERIA         NORMAL       NORMAL                                                                                                    | R Recepción          | •               |                        |                                          |                   |                           |        |        |           |      | _                 |              |
| Occumento     Nombre     Operativa       S FUNCIONALES     S       S ADMIN T. R. D.     S         I ADM. T. R. D.     S         I 1018440698     HARIA LEONOR SIERRA       UGT MONTERIA     NORMAL         Normado     Normado         I 1018440698     HARIA LEONOR SIERRA   UGT MONTERIA         Normado     Normado         I 1018440698     HARIA ROBRALERA   UGT MONTERIA         Normado     Normado         I 1018440698     HARIA LEONOR SIERRA   UGT MONTERIA         Normado     Normado         I 1018440698     HARIA LEONOR SIERRA   UGT MONTERIA         Normado     Normado         Nuevo                                                                                                    | Carpeta Jefe         | •               |                        |                                          | DECUU             |                           |        | COULT  |           |      |                   |              |
| B FUNCIONALES     Clobal     Clobal     Accion       © ADMINISTRATIVOS     States     LEONOR MARIA RODRÁGUEZ     SUBDIRECION DE SISTEMAS DE<br>INFORMACION DE L'ERRAS DE<br>INFORMACION DE L'ERRAS DE     NORMAL     BOGOTA D.C.     Nuevo       VIADOLT, R. D.     V     MARIA L'ECNOR SIERRA     UGT HONTERIA     NORMAL     MORMAL     MORMAL     MORMAL     MORMAL     Nuevo                                                                                                    | Informado            | •               |                        |                                          | RESUL             | TADOS DE                  | LABU   | SQUEL  | -         |      |                   |              |
| S ADMINISTRATIVOS V<br>V ADM. T. R. D. V<br>1018440698 NARIA ROOR SIERRA UGT HONTERIA NORMAL BOGOTA D.C. NUEVO<br>1018440698 NARIA LIONOR SIERRA UGT HONTERIA NORMAL MONTERIA_CORDOBA NUEVO                                                                                                    | FUNCIONALES          | ~               | DOCUMENTO              | NOMBRE                                   |                   | REPEND                    | ENCIA  |        |           | 4OL  | CIUDAD            | ACCION       |
| ADM. T. R. D.<br>1018440698 MARIA LEONOR SIERRA UGT HONTERIA NORMAL MONTERIA_CORDOBA NUEVO                                                                                                    | C ADMINISTRATIVOS    | ~               | 52268753               | LEONOR MARIA RODRĂGUEZ<br>PAREDES        | SUBDIRECCIO       | N DE SISTEI<br>DE TIERRAS | MAS DE |        | NG        | RMAL | BOGOTA D.C.       | Nuevo        |
|                                                                                                    | ADM. T. R. D.        | ~               | 1018440698             | MARÍA LEONOR SIERRA<br>ALMANZA           | UGT MONTERI       | ^                         |        |        | NO        | RMAL | MONTERIA_CORDOBA  | Nuevo        |
|                                                                                                    |                      |                 |                        |                                          |                   |                           |        |        |           |      |                   |              |
|                                                                                                    |                      |                 |                        |                                          |                   |                           |        |        |           |      |                   |              |
|                                                                                                    |                      |                 |                        |                                          |                   |                           |        |        |           |      |                   |              |
|                                                                                                    |                      |                 |                        |                                          |                   |                           |        |        |           |      |                   |              |
|                                                                                                    |                      |                 |                        |                                          |                   |                           |        |        |           |      |                   |              |
|                                                                                                    |                      |                 |                        |                                          |                   |                           |        |        |           |      |                   |              |

• El sistema mostrará el nombre o diferentes nombres resultado de la búsqueda, se debe seleccionar la persona haciendo clic en botón "NUEVO".

| 0 ND                           | • • • • • • • • • •                                                         | Manhard for satisfactions of a | The - Agencia Society in Tarro - W | +               |           |           |            |                    |                |                                 | ·          |
|--------------------------------|-----------------------------------------------------------------------------|--------------------------------|------------------------------------|-----------------|-----------|-----------|------------|--------------------|----------------|---------------------------------|------------|
|                                |                                                                             | H.                             | 0                                  | Q               | ⊳         | Lat       | Ø          | •                  | SAMAP          | RA CASTIBLANCO BOH              | ORQUEZ 📥 ~ |
| CARPETAS C<br>Entrada          | 0                                                                           | RADICACIÓN                     | DE DOCUMENTOS                      |                 |           |           |            |                    |                |                                 | 1          |
| Salida                         | 00                                                                          | Criterios de                   | Busqueda                           |                 |           |           |            |                    |                |                                 |            |
| Masivas Resoluciones           | Masivas     Paràmetro de Búsqueda (Rei     Resoluciones     Isonor maria ro |                                |                                    | o, Nombre       | o Docu    | mento)    | Dese<br>12 | de fech<br>/10/202 | a (dd/mm/aaaa) | Hasta fecha (dd/m<br>12/11/2021 | m/aaaa)    |
| E Edictos -<br>Certificaciones | 0                                                                           |                                |                                    |                 |           |           | ]          |                    |                |                                 |            |
| Administrativos                | 00                                                                          | Radicado Inte                  | rno es todo documento a            | e tramite ir    | iterno de | la entida | d.         |                    |                |                                 | Cancelor   |
| Recepción                      | 00                                                                          | _                              |                                    |                 |           |           |            |                    | No.            |                                 | _          |
| 1 Informado                    | 0                                                                           | DOCUMENTO                      | NOMBRE                             |                 | RESU      | DEPEN     | DENCL      | USQUE<br>N         | ROL            | CIUDAD                          | ACCIÓN     |
| ADMINISTRATIVOS                | -                                                                           | 52268753                       | LEONOR MARIA RODRĂG<br>PAREDES     | UEZ SUI<br>INFO | BDIRECCI  | ON DE SIS | TEMAS D    | E.S.               | NORMA          | BOGOTA D.C.                     | Nuevo      |
| ADM. T. R. D.                  |                                                                             | 1018440698                     | MARÍA LEONOR SIERRA<br>ALMANZA     | 06              | T MONTER  | AL        |            |                    | NORMA          | MONTERIA_CORDOBA                | Nuevo      |
|                                |                                                                             |                                |                                    |                 |           |           |            |                    |                |                                 |            |
|                                |                                                                             |                                |                                    |                 |           |           |            |                    |                |                                 |            |

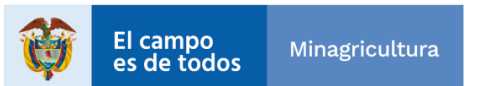

| Agencia | INSTRUCTIVO | INSTRUCTIVO PARA LA GENERACIÓN DE<br>SOLICITUDES DE INFORMACIÓN BASE DE<br>DATOS SSIT MEDIANTE LA HERRAMIENTA<br>DE ARANDA Y ORFEO | CÓDIGO  | GINFO-I-026 |
|---------|-------------|----------------------------------------------------------------------------------------------------|---------|-------------|
| Tierras | ACTIVIDAD   | ANÁLISIS DE INFORMACIÓN                                                                                                    | VERSIÓN | 1           |
|         | PROCESO     | GESTIÓN DE LA INFORMACIÓN                                                                                                    | FECHA   | 28/07/2022  |

• El paso siguiente es diligenciar los campos requeridos de Asunto, Descripción de Anexos, Medio de Envío, No. De Folios, posteriormente dar clic "RADICAR".

| <b>Ø</b> 500      | × Ø            | ORFED, Mõdulo de validación | 🛪   🗣 Kitz - Agencia Na | iacional de Tier | -   × m     |             |            |         |            |           |          |         |        |             |          |           | ~ =    | >   |
|-------------------|----------------|-----------------------------|-------------------------|------------------|-------------|-------------|------------|---------|------------|-----------|----------|---------|--------|-------------|----------|-----------|--------|-----|
| ← → C ▲ No es si  | eguro   172.23 | 92.145/app/?base            |                         |                  |             |             |            |         |            |           |          |         |        |             |          | en Q ģ    | - 🖬    | * 8 |
|                   | DCUMENTA       | L.                          |                         |                  |             |             |            | ۹       | B          | Land.     | ۲        | •       | ٠      | SAMARA      | CASTIBL  | ANCO BO   | HORQUE | z≜∼ |
| 🖴 CARPETAS 💭      |                | Interna                     |                         |                  |             | Fecha Ra    | dicación : | 12 de   | noviem     | bre de    | 2021     |         |        | Тіро        | : Funcio | nario     |        |     |
| Entrada           | •              | FECHA DOCUMEN               | то                      | NÚN              | MERO DE     | ORIGEN      |            |         |            |           | GUÍA     |         |        |             |          |           |        |     |
| s Salida          | 0              | 12/11/2021                  |                         |                  |             |             |            |         |            |           |          |         |        |             |          |           |        |     |
| Mash/as           |                |                             |                         |                  |             |             |            |         |            |           |          |         |        |             |          |           |        |     |
| R Resoluciones    | 0              | Verifique los da            | tos cargados al for     | rmulario,        | diligencie  | los camp    | pos compr  | ometid  | los con e  | I radica  | ado que  | está el | aboran | do.         |          |           |        |     |
| E Edictos -       |                |                             |                         |                  |             |             |            |         |            |           |          |         |        |             |          |           |        |     |
| Certificaciones   | •              | Destinatario                |                         |                  |             |             |            |         |            |           |          |         |        |             |          |           |        |     |
| Administrativos   | 0              | NOMBRE COMPLU               | TO                      |                  |             |             |            |         |            |           |          |         |        | DOC         | UMENTO   |           |        |     |
| D Devueltos       | 0              |                             | DODDECUEZDAD            | EDEO             |             |             |            |         |            |           |          |         |        |             | OMENTO   |           |        |     |
| Recepción         | •              | LEONOR MARIA                | RUDRAGUEZ PAR           | CEDES            |             |             |            |         |            |           |          |         |        | 0.2         | 200/03   |           |        |     |
| Carpeta Jefe      | •              | DIRECCIÓN                   |                         |                  |             |             |            |         |            |           |          |         | UBICAC | ION         |          |           |        |     |
| / Informado       |                | SUBDIRECCION                | DE SISTEMAS DE          | INFORM           | ACION DE    | TIERRAS     | S          |         |            |           |          |         | COLO   | MBIA / D.   | С. / ВОС | IOTA D.C. |        |     |
| C ADMINISTRATIVOS |                | TELÉFONO                    |                         | COF              | RREO ELE    | CTRÓNIC     | 00         |         |            |           |          | F       | REMITE | NTE         |          |           |        |     |
| ADM. T. R. D.     | ~              |                             |                         | le               | onor.rodrig | uez@ant.    | gav.co     |         |            |           |          |         |        |             |          |           |        |     |
|                   |                | ASUNTO                      |                         |                  |             |             |            |         |            |           |          | _       | DESCRI | PCIÓN DE    | ANEXOS   |           |        |     |
|                   |                | RADICACION DE               | MEMORANDO PA            | RABD             |             |             |            |         |            |           |          | 76      | SIN At | EXOS        |          |           |        |     |
|                   |                |                             |                         |                  |             |             |            |         |            |           |          | _ L     |        |             |          |           |        |     |
|                   |                | *máximo 350 carac           | eres(Digitar claro y    | preciso e        | l concepto  | , permitier | ndo búsque | da futu | ra precisa | a y rápic | da)      |         | máxim  | o 100 carac | teres    |           |        |     |
|                   |                | * MEDIO ENVÍO               |                         |                  |             |             |            |         | * No E     | 01.105    |          |         |        |             |          |           |        |     |
|                   |                | Internos                    |                         |                  |             |             |            | ~       | 1          |           |          |         |        |             |          |           |        |     |
|                   |                | * DEPENDENCIA               |                         |                  |             |             |            |         | Nro. R     | adicado   | o Relaci | onado   |        |             |          |           |        |     |
|                   |                | 1 - ORFEO AL                | м ~                     |                  |             |             |            |         | TRD        |           |          |         |        |             |          |           |        |     |
|                   |                |                             |                         |                  |             |             |            |         |            |           |          |         |        |             | •        |           |        |     |
|                   |                |                             |                         |                  |             |             | _          |         | _          |           |          |         |        |             |          |           |        |     |
|                   |                |                             |                         |                  |             |             | R          |         | AR         |           |          |         |        |             |          | Cancelar  |        |     |
|                   |                |                             |                         |                  |             |             | _          | 5       |            |           |          |         |        |             |          |           |        |     |
|                   |                |                             |                         |                  |             |             |            |         |            |           |          |         |        |             |          |           |        |     |
|                   |                |                             |                         |                  |             |             |            |         |            |           |          |         |        |             |          |           |        |     |
|                   |                |                             |                         |                  |             |             |            |         |            |           |          |         |        |             |          |           |        |     |
|                   |                |                             |                         |                  |             |             |            |         |            |           |          |         |        |             |          |           |        |     |
|                   |                |                             |                         |                  |             |             |            |         |            |           |          |         |        |             |          |           |        |     |
|                   |                |                             |                         |                  |             |             |            |         |            |           |          |         |        |             |          |           |        |     |

• En la pantalla emergente hacer clic en botón "CONTINUAR".

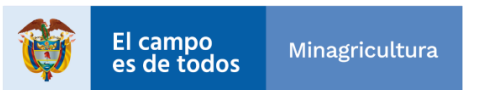

| Agencia | INSTRUCTIVO | INSTRUCTIVO PARA LA GENERACIÓN DE<br>SOLICITUDES DE INFORMACIÓN BASE DE<br>DATOS SSIT MEDIANTE LA HERRAMIENTA<br>DE ARANDA Y ORFEO | CÓDIGO  | GINFO-I-026 |
|---------|-------------|----------------------------------------------------------------------------------------------------|---------|-------------|
| Tierras | ACTIVIDAD   | ANÁLISIS DE INFORMACIÓN                                                                                                    | VERSIÓN | 1           |
|         | PROCESO     | GESTIÓN DE LA INFORMACIÓN                                                                                                    | FECHA   | 28/07/2022  |

| × 05                 | 😋 - ORTED Mönlig de safatelit: 🗶   🌱 Mit - Agencia | Nacional de Tierre 🗴 📋 🕂                |                |              |             |                                | ×                                |  |
|----------------------|----------------------------------------------------|-----------------------------------------|----------------|--------------|-------------|--------------------------------|----------------------------------|--|
| C A No es seguro   t | 72.23.92.145/app/?base                             |                                         |                |              |             |                                | en 🔍 🌣 🚺 🇯 🕯                     |  |
| GESTIÓN BOCUME       | HTTAL                                              |                                         | <b>Q</b> E     | > Lant       | 9 E         | ð 🗢                            | SAMARA CASTIBLANCO BOHORQUEZ 🚔 - |  |
| RPETAS 2             | RADICACIÓN DE DOCUMENTOS                           |                                         |                |              |             |                                |                                  |  |
| Entrada Co           |                                                    |                                         |                |              |             |                                |                                  |  |
| Interna D            | CONFIRMACIÓN RADICA                                | CION                                    |                |              |             |                                |                                  |  |
| Masivas 🚥            |                                                    |                                         |                |              |             |                                |                                  |  |
| Resoluciones 🔘       |                                                    |                                         |                |              |             |                                |                                  |  |
| Edictos -            |                                                    |                                         |                |              |             |                                | JAR CANCELAR                     |  |
| Actos                |                                                    |                                         |                |              |             |                                |                                  |  |
| ninistrativos 🤨      |                                                    |                                         |                |              |             |                                |                                  |  |
| Devueltos            | Destinatario                                       |                                         |                |              |             |                                |                                  |  |
| Carpeta Jefe         | NOMBRE COMPLETO                                    |                                         |                |              |             |                                | DOCUMENTO                        |  |
| Informado 🔘          | LEONOR MARIA RODRAGUEZ PA                          | REDES                                   |                |              |             |                                | 52266753                         |  |
| NCIONALES ~          | DIRECCIÓN                                          |                                         |                |              |             | UBICACIO                       | 2N                               |  |
| MINISTRATIVOS        | SUBDIRECCION DE SISTEMAS DE INFORMACION DE TIERRAS |                                         |                |              |             | COLOMBIA / D. C. / BOGOTA D.C. |                                  |  |
| M. L R. D.           | TELÉFONO                                           | CORREO ELECTRÓNICO                      |                |              |             | REMITEN                        | те                               |  |
|                      |                                                    | leonor.rodriguez@ant.gov.co             |                |              |             |                                |                                  |  |
|                      | * ASUNTO                                           |                                         |                |              |             | DESCRIPC                       | CIÓN DE ANEXOS                   |  |
|                      | RADICACION DE MEMORANDO F                          | ARA BD                                  |                |              |             | SIN ANE                        | xos                              |  |
|                      | *máximo 360 caracteres(Digitar claro               | y preciso el concepto, permitiendo búsg | ueda futura pr | ecisa y rapi | da)         | * máximo *                     | 100 canacteres                   |  |
|                      | * MEDIO ENVIO                                      |                                         | - p            | IO. FOLIOS   |             |                                |                                  |  |
|                      | Internos                                           |                                         | ~              | 1            |             |                                |                                  |  |
|                      | * DEPENDENCIA                                      |                                         | Ne             | o. Radicad   | o Relaciona | do                             |                                  |  |
|                      | 1 - ORFEO ADM                                      |                                         | 10             | to l         |             |                                |                                  |  |
|                      |                                                    |                                         |                |              |             |                                |                                  |  |
|                      |                                                    |                                         |                |              |             |                                |                                  |  |
|                      |                                                    |                                         |                | 100          |             |                                | Cancelar                         |  |
|                      |                                                    |                                         |                | 100          |             |                                |                                  |  |
|                      |                                                    |                                         |                |              |             |                                |                                  |  |
|                      |                                                    |                                         |                |              |             |                                |                                  |  |

• Se asignará el radicado inicial como se visualiza en la imagen siguiente y dar clic en "Continuar".

| <b>⊘</b> \$60   | ×             | 🗉 ORFEO, Módulo de validación 🛛 🗙 🍐 💗 Kilc - J | Agencia Nacional de Tiena 🛪   🕂                 |         |           |           |         |        |         | ~ - D                            |
|-----------------|---------------|------------------------------------------------|-------------------------------------------------|---------|-----------|-----------|---------|--------|---------|----------------------------------|
| ← → C ▲ No es s | eguro   172.2 | 3.92,145/app/?base                             |                                                 |         |           |           |         |        |         | en 🔍 🚖 💆 🗯 🗗                     |
| GESTIÓN D       | OCUMENT       | M.                                             |                                                 | ۹       | B         | Land      | •       | 2      | ٠       | SAMARA CASTIBLANCO BOHORQUEZ 🏯 🗸 |
| 🖕 CARPETAS 🌫    |               | Interna                                        | Fecha Radicación :                              | 12 de   | novien    | nbre de l | 2021    |        |         | Tipo : Funcionario               |
| Entrada         | •             | FECHA DOCUMENTO                                | NÚMERO DE ORIGEN                                |         |           |           | GUÍA    |        |         |                                  |
| s Salida        | 0             | 12/11/2021                                     |                                                 |         |           |           |         |        |         |                                  |
| Mashuas         |               |                                                |                                                 |         |           |           |         |        |         |                                  |
| R Resoluciones  | 0             | Verifique los datos cargado                    | s al formulario, diligencie los campos compre   | metid   | os con    | el radica | ado que | está e | labora  | ndo.                             |
| E Edictos -     |               |                                                |                                                 |         |           |           |         |        |         |                                  |
| Certificaciones | •             | Destinatario                                   |                                                 |         |           |           |         |        |         |                                  |
| Actos           |               | NOMBRE COMBLETO                                |                                                 |         |           |           |         |        |         | DOCUMENTO                        |
| D Devueltos     | ŏ             | NOMBRE COMPLETO                                |                                                 |         |           |           |         |        |         | CONCOMENTO                       |
| R Recepción     | •             | LEONOR MARIA RODRAGUE                          | EZ PAREDES                                      |         |           |           |         |        |         | 52266753                         |
| C Carpeta Jefe  | •             | DIRECCIÓN                                      |                                                 |         |           |           |         |        | UBICA   | CION                             |
| 1 Informado     | •••           | SUBDIRECCION DE SISTEM                         | AS DE INFORMACION DE TIERRAS                    |         |           |           |         |        | COL     | OMBIA / D. C. / BOGOTA D.C.      |
| FUNCIONALES     | ~ ~           | TELÉFONO                                       | CORREO ELECTRÓNICO                              |         |           |           |         |        | REMIT   | ENTE                             |
| ADMINISTRATIVOS | · ·           |                                                | leonor.rodriguez@ant.gov.co                     |         |           |           |         |        |         |                                  |
|                 |               | * ASUNTO                                       |                                                 |         |           |           |         |        | DESCR   | RIPCIÓN DE ANEXOS                |
|                 |               | RADICACION DE PRUEBA R                         | ARA BD                                          |         |           |           |         |        | SIN     | NEVOS                            |
|                 |               |                                                |                                                 |         |           |           |         |        | 0.111   |                                  |
|                 |               | *máximo 350 caracteres(Digitar                 | claro y preciso el concepto, permitiendo búsque | la futu | ra precis | a y rápic | da)     |        | * máxin | no 100 caracteres                |
|                 |               | * MEDIO ENVÍO                                  |                                                 |         | * No. I   | FOLIOS    |         |        |         |                                  |
|                 |               | Internos                                       |                                                 | ~       | 1         |           |         |        |         |                                  |
|                 |               | * DEPENDENCIA                                  |                                                 |         | Nro. F    | tadicado  | Relaci  | onado  |         |                                  |
|                 |               | 1 - ORFEO ADM                                  | ~                                               |         | TRD       |           |         |        |         |                                  |
|                 |               |                                                |                                                 |         |           |           |         |        |         | *                                |
|                 |               |                                                |                                                 |         |           |           |         |        |         | _                                |
|                 |               |                                                | A Se ha generado el                             | radic   | ado No    | 2021      | 00100   | 0017:  | 3       |                                  |
|                 |               |                                                |                                                 |         |           |           |         |        |         |                                  |
|                 |               |                                                |                                                 |         |           |           |         |        |         |                                  |
|                 |               |                                                |                                                 |         | Cor       | itinuar   |         |        |         |                                  |
|                 |               |                                                |                                                 |         | -0        |           |         |        |         |                                  |
|                 |               |                                                |                                                 |         |           |           |         |        |         |                                  |
|                 |               |                                                |                                                 |         |           |           |         |        |         |                                  |
|                 |               |                                                |                                                 |         |           |           |         |        |         |                                  |

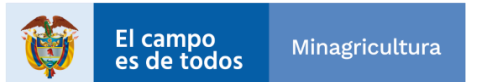

| Agencia | INSTRUCTIVO | INSTRUCTIVO PARA LA GENERACIÓN DE<br>SOLICITUDES DE INFORMACIÓN BASE DE<br>DATOS SSIT MEDIANTE LA HERRAMIENTA<br>DE ARANDA Y ORFEO | CÓDIGO  | GINFO-I-026 |
|---------|-------------|----------------------------------------------------------------------------------------------------|---------|-------------|
| Tierras | ACTIVIDAD   | ANÁLISIS DE INFORMACIÓN                                                                                                    | VERSIÓN | 1           |
|         | PROCESO     | GESTIÓN DE LA INFORMACIÓN                                                                                                    | FECHA   | 28/07/2022  |

• En el formulario principal, en la sección inferior de documentos relacionados, en el desplegable "Anexar Respuesta" se debe seleccionar el tipo de documento, para el ejemplo se tomará la opción (Documento Word).

|                                                 |             | TAL                                                                                                    |                                                        | R      | <b>Q</b> 🖻   | Last.     | 1        | ₩ •                                                                | •                          | SAMARA CASTIBLA                                     | NCO BOHORQUEZ                                                                                                    |
|-------------------------------------------------|-------------|----------------------------------------------------------------------------------------------------|--------------------------------------------------------|--------|--------------|-----------|----------|--------------------------------------------------------------------|----------------------------|-----------------------------------------------------|----------------------------------------------------------------------------------------------------|
|                                                 |             | Dates Badiaada                                                                                                    | · · ·                                                  |        |              | -         |          | _                                                                  | -                          | -                                                   | _                                                                                                    |
| Entrada                                         | 0           | Datos Radicado                                                                                                    |                                                        |        |              |           |          |                                                                    |                            |                                                     |                                                                                                    |
| Salida                                          |             | USUARIO ACTUAL<br>SAMADA CASTIDI ANCO BOUIODOUEZ                                                                                                    | DEPENDECIA ACTUAL                                      | CALLAS | DA CASTIDI A | UR BOH    | 0000157  |                                                                    | OPERA                      | DENCIA RADIGADOR                                    |                                                                                                    |
| Interna                                         | •           | FECHA BADICACIÓN                                                                                                    | NÚMERO DE ORIGEN                                       | GUIA   | WOA31IBLA    | NCO BOH   | ONGUEL   |                                                                    | TIPO RE                    | SPUESTA                                             | CLASIFICACIÓ                                                                                                    |
| Masivas                                         | •           | 2021-11-12                                                                                                    | NO APLICA                                              | NO API | LICA         |           |          |                                                                    | 10 0 14                    |                                                     | NO APLICA                                                                                                    |
| Resoluciones                                    | 0           |                                                                                                    |                                                        |        |              |           |          |                                                                    |                            |                                                     |                                                                                                    |
| Edictos -                                       |             | Información Destinatario                                                                                                    |                                                        |        |              |           |          |                                                                    |                            |                                                     |                                                                                                    |
| tificaciones                                    | •           | TIPO REMITENTE/DESTINATARIO                                                                                                    | DOCUMENTO                                              |        | DESTIN.      | ATARIO    |          |                                                                    |                            | CORREO ELECTRO                                      | NICO                                                                                                    |
| Actos                                           | _           |                                                                                                    | 62268753                                               |        | LEONO        | R MARIA P | RODRÃEÁ  | <b>AGUEZ PAR</b>                                                   | EDES                       | LEONOR RODRIGU                                      | IEZ@ANT.GOV.CO                                                                                                    |
| Iministrativos                                  | •           | GENERO                                                                                                    | TELÉFONO                                               |        | DIRECC       | IÓN       |          |                                                                    |                            | UBICACIÓN                                           |                                                                                                    |
| Devueltos                                       | •           | SINDEFINIR                                                                                                    |                                                        |        | SUBDIR       | ECCION I  | DE SISTE | MAS DE                                                             |                            | COLOMBIA/ D. C. /                                   | BOGOTA D.C.                                                                                                    |
| Recepción                                       | 0           |                                                                                                    |                                                        |        | INF-OHA      | FACION D  | E HENNA  | 3                                                                  |                            |                                                     |                                                                                                    |
| Carpeta Jefe                                    | •           | Asunto                                                                                                    |                                                        |        |              |           |          |                                                                    |                            |                                                     |                                                                                                    |
| Informado                                       | 0           |                                                                                                    |                                                        |        |              |           |          |                                                                    |                            |                                                     |                                                                                                    |
|                                                 |             | RADICACION DE PRUEBA PARA BD                                                                                                    |                                                        |        |              |           |          |                                                                    |                            |                                                     |                                                                                                    |
| UNCIONALES                                      | ~           | RADICACION DE PRUEBA PARA BD                                                                                                    |                                                        |        |              |           |          |                                                                    |                            |                                                     |                                                                                                    |
| UNCIONALES                                      | č           | RADICACION DE PRUEBA PARA BD<br>Gestión Del Radicado                                                                                                    |                                                        |        |              |           |          |                                                                    |                            |                                                     | 1 Dias Restant                                                                                                    |
| UNCIONALES<br>DMINISTRATIVOS<br>DM. T. R. D.    | *<br>*<br>* | RADICACION DE PRUEBA PARA BO<br>Gestión Del Radicado<br>SERIE                                                                                                    | SUB-SERIE                                              |        |              |           |          | TIPO DE DO                                                         | CUMEN                      | то                                                  | () Dias Restant                                                                                                    |
| UNCIONALES<br>DMINISTRATIVOS<br>DM. T. R. D.    | *           | RADICACION DE PRUEBA PARA BD<br>Gestión Del Radicado<br>SERIE<br>SIN DEFINIR                                                                                                    | SUB-SERIE<br>SIN DEFINIR                               |        |              |           | _        | TIPO DE DO<br>SIN DEFINI                                           | DCUMEN                     | ITO                                                 | 0 Dias Restan                                                                                                    |
| UNCIONALES<br>DMINISTRATIVOS<br>DM. T. R. D.    | • •         | RADICACION DE PRUEBA PARA BO<br>Gestión Del Radicado<br>SERIE<br>SIN DEFINIR<br>ANTECEDENTE                                                                                      | SUB-SERIE<br>SIN DEFINIR<br>DESC. ANEXOS               |        |              |           |          | TIPO DE DO<br>SIN DEFINI<br>FOLIOS                                 | DCUMEN                     | ito                                                 | 0 Dias Restan                                                                                                    |
| UNCIONALES<br>DMINISTRATIVOS<br>DM. T. R. D.    |             | RADICACION DE PRUEBA PARA BO<br>Gestión Del Radicado<br>SERIE<br>SIN DEFINIR<br>ANTECEDENTE<br>NO APLICA                                                                         | SUB-SERIE<br>SIN DEFINIR<br>DESC, ANEXOS<br>SIN ANEXOS |        |              |           |          | TIPO DE DO<br>SIN DEFINI<br>FOLIOS<br>Físicos (1)                  | DCUMEN<br>IR<br>Digital (i | 1 <b>TO</b>                                         | Diss Restant     RESPUESTA     NO APLICA                                                                                                |
| FUNCIONALES<br>ADMINISTRATIVOS<br>ADM. T. R. D. |             | RADICACION DE PRUEBA PARA BO<br>Gestión Del Radicado<br>SERIE<br>SIN DEFINIR<br>ANTECEDENTE<br>NO APLICA<br>Anexos Radicado                                                      | SUB-SERIE<br>SIN DEFINIR<br>DESC, AMEXOS<br>SIN ANEXOS |        |              |           |          | TIPO DE DO<br>SIN DEFINI<br>FOLIOS<br>Físicos (1)                  | DCUMEN<br>IR<br>Digital (i | 0)                                                  | Dias Restant     RESPUESTA     NO APLICA     Anex                                                                                       |
| FUNCIONALES<br>ADMINISTRATIVOS<br>ADM. T. R. D. |             | RADICACION DE PRUEBA PARA BO<br>Gestión Del Radicado<br>SERIE<br>SIN DEFINIR<br>ANTECEDENTE<br>NO APLICA<br>Anexos Radicado<br>NO APLICA                                         | SUB-SERIE<br>SIN DEFINIR<br>DESC, ANEXOS<br>SIN ANEXOS |        |              |           |          | TIPO DE DO<br>SIN DEFINI<br>FOLIOS<br>Físicos (1)                  | DCUMEN<br>IR<br>Digital (( | 0)                                                  | Dias Restant     RESPUESTA     NO APLICA     Anice                                                                                      |
| UNCIONALES<br>IDMINISTRATIVOS<br>IDM. T. R. D.  | 4 4         | RADICACION DE PRUEBA PARA BO<br>Gestión Del Radicado<br>SERIE<br>SIN DEFINIR<br>ANTECEDENTE<br>NO APLICA<br>Anexos Radicado<br>NO APLICA<br>Documentos Relacionados              | SUB-SERIE<br>SIN DEFINIR<br>DESG, ANEXOS<br>SIN ANEXOS |        |              |           | ANEKADO  | TIPO DE DO<br>SIN DEFINI<br>FOLIOS<br>Fisicos (1)  <br>Pastos (1)  | DCUMEN<br>IR<br>Digital (i | 0)<br>1)<br>1949RESD #(576NYLARC                    | Dias Restant     RESPUESTA     NO APLICA     Anxx     Anxx                                                                              |
| UNCIONALES<br>DMINISTRATIVOS<br>DM. T. R. D.    | c < c       | RADICACION DE PRUEBA.PARA BO<br>Gestión Del Radicado<br>SERIE<br>SIN DEFINIR<br>ANTECEDENTE<br>NO APLICA<br>NO APLICA<br>Documentos Relacionados<br>NO APLICA                    | SUB-SERIE<br>SIN DEFINIR<br>DESC, ANEXOS<br>SIN ANEXOS |        |              |           | ANEXADO  | TIPO DE DC<br>SIN DEFINI<br>FOLIOS<br>Fisicos (1)  <br>PAODA       | DCUMEN<br>IR<br>Digital (( | 0)<br>DHMRESD #@ENVELOG                             | Dias Restant     RESPUESTA     NO APLICA     Anax     Anaxa: Respuesta mento WORD (Docx)                                                |
| UNCIONALES<br>DMINISTRATIVOS<br>DM. T. R. D.    | c < c       | RADICACION DE PRUEBA PARA BO<br>Gestión Del Radicado<br>SERIE<br>SIN DEFINIR<br>ANTECEDENTE<br>NO APLICA<br>Anexos Radicado<br>NO APLICA<br>Documentos Relacionados<br>NO APLICA | SUB-SERIE<br>SIN DEFINIR<br>DESC, ANEXOS<br>SIN ANEXOS |        |              |           | AHEKADO  | TIPO DE DO<br>SIN DEFINI<br>FOLIOS<br>Fisicos (1)  <br>Pisicos (1) | Digital (                  | D)<br>DHM250 #C ENVLAP<br>Docur<br>Planti<br>Apecia | Olas Restant     RESPUESTA     NO APLICA     Anex     Anexar Respuesta     nento WORD (Docx)     las Digitales     cr Perorueria (Peth) |

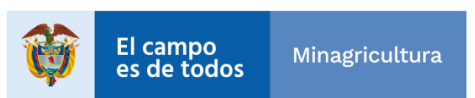

| Agencia | INSTRUCTIVO | INSTRUCTIVO PARA LA GENERACIÓN DE<br>SOLICITUDES DE INFORMACIÓN BASE DE<br>DATOS SSIT MEDIANTE LA HERRAMIENTA<br>DE ARANDA Y ORFEO | CÓDIGO  | GINFO-I-026 |
|---------|-------------|----------------------------------------------------------------------------------------------------|---------|-------------|
| Tierras | ACTIVIDAD   | ANÁLISIS DE INFORMACIÓN                                                                                                    | VERSIÓN | 1           |
|         | PROCESO     | GESTIÓN DE LA INFORMACIÓN                                                                                                    | FECHA   | 28/07/2022  |

• En la pantalla emergente se debe asignar la clasificación documental (TRD), saldrán los resultados de la búsqueda de las clasificaciones que cumplen las condiciones y marcamos el Tipo Documental que corresponde (Columna opción botón Verde).

| @ \$60          | ×          | 🔿 -: ORFEO, Módulo de valis | ación 🛪   🌪 i | Kitz - Agencia Nacional de Tiema 🗴 📔 🕂                              |                                            |                                 |                 | ~ — П X        |
|-----------------|------------|-----------------------------|---------------|---------------------------------------------------------------------|--------------------------------------------|---------------------------------|-----------------|----------------|
| ← → C ▲ No es s | ieguro   1 | 72.23.92.145/app/?base      |               |                                                                     |                                            |                                 | 0+ Q            | 😒 🗶 🖪 🗰 🥀 🗉    |
|                 | OCUME      | NTAL                        |               |                                                                     | R Q 🗁 🔟                                    | 1 🕅 🌣 sama                      | ARA CASTIBLANCO | BOHORQUEZ 🐣 ~  |
| 🖴 CARPETAS 🎜    |            |                             |               |                                                                     |                                            |                                 |                 |                |
| Entrada         | 0          | Datos Radio                 |               | 2000                                                                |                                            |                                 |                 |                |
| s Salida        | 0          | USUARIO AC                  | TIPO DE RA    | ADICADO                                                             |                                            |                                 |                 |                |
| 7 Interna       | 0          | FECHA RAD                   | Interna       |                                                                     |                                            |                                 | Ý               | SIFICACIÓN     |
| Masivas         |            | 2021-11-12                  |               |                                                                     |                                            |                                 |                 | APLICA         |
| R Resoluciones  | -          | Información                 | CUADR         | O DE CLASIFICACIÓN DO                                               | CUMEN IAL - Radicación                     |                                 |                 |                |
| Certificaciones | 0          | TIPO REMITENT               |               |                                                                     |                                            |                                 | `               |                |
| Actos           |            | in o near contraction       | TIPO DI       | E DOCUMENTO                                                         |                                            |                                 |                 | iov.co         |
| Administrativos | 0          | GENERO                      | peti          |                                                                     |                                            |                                 | ~               |                |
| D Devueltos     | 0          | SIN DEFINIR                 |               |                                                                     |                                            |                                 |                 | C.             |
| R Recepción     | 8          |                             | SERIE         |                                                                     | SUBSERIE                                   | TIPO DOCUMENTAL                 | OPCIÓN          |                |
| C Carpeta Jere  |            | Asunto                      | CONSECUT      | TVO DE COMUNICACIONES OFICIALES                                     | CONSECUTIVO DE COMUNICACIONES O            | FICIALES PETICION               |                 |                |
| P FUNCIONAL ES  | - U        | RADICACIO                   | Seleccione    | e la TRD asignada a su área para el                                 | radicado que está diligenciando o va a     | archivar.                       |                 |                |
|                 | . ~        | Gestión Del                 | BUSOU         |                                                                     |                                            |                                 |                 | Jias Restantes |
| ADM. T. R. D.   |            | SERIE                       | 80340         | EDA FOR BERIE                                                       | SOBSERIE IPOT                              | JOGGMENTAL                      |                 |                |
|                 |            | SIN DEFINIF                 |               |                                                                     |                                            |                                 |                 |                |
|                 |            | ANTECEDER                   | Todo do       | cumento requiere la TRD para ser p<br>á diligenciando o va archivar | procesado y almacenado. Seleccione la      | a TRD asignada a su área para e | I radicado      | ESPUESTA       |
|                 |            | NO NO LIGH                  | 400.000       | a angonarana o ra anananan                                          |                                            |                                 |                 | IO MALICIA     |
|                 |            | Anexos Radi                 | CODIGO        | SERIE                                                               | SUBSERIE                                   | TIPO DE<br>DOCUMENTO DEPENDENCI |                 | + Anexos       |
|                 |            | Documentos                  | 16631         | CONSECUTIVO DE COMUNICACIONES<br>OFICIALES                          | CONSECUTIVO DE COMUNICACIONES<br>OFICIALES | PETECION ORFEO ADM              | PROPIA          | r Respuesta -  |
|                 |            | NO APLICA                   |               |                                                                     |                                            |                                 |                 |                |
|                 |            |                             |               |                                                                     |                                            |                                 | Cerrar          |                |
|                 |            |                             |               |                                                                     |                                            | Polu                            | Genucial        |                |
|                 |            |                             |               |                                                                     |                                            |                                 |                 |                |
|                 |            |                             |               |                                                                     |                                            |                                 |                 |                |
|                 |            |                             |               |                                                                     |                                            |                                 |                 |                |
|                 |            |                             |               |                                                                     |                                            |                                 |                 |                |
|                 |            |                             |               |                                                                     |                                            |                                 |                 |                |
|                 |            |                             |               |                                                                     |                                            |                                 |                 |                |
|                 |            |                             |               |                                                                     |                                            |                                 |                 |                |
|                 |            |                             |               |                                                                     |                                            |                                 |                 |                |
|                 |            |                             |               |                                                                     |                                            |                                 |                 |                |
|                 |            |                             |               |                                                                     |                                            |                                 |                 |                |

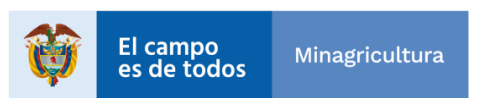

| Agencia | INSTRUCTIVO | INSTRUCTIVO PARA LA GENERACIÓN DE<br>SOLICITUDES DE INFORMACIÓN BASE DE<br>DATOS SSIT MEDIANTE LA HERRAMIENTA<br>DE ARANDA Y ORFEO | CÓDIGO  | GINFO-I-026 |
|---------|-------------|----------------------------------------------------------------------------------------------------|---------|-------------|
| Tierras | ACTIVIDAD   | ANÁLISIS DE INFORMACIÓN                                                                                                    | VERSIÓN | 1           |
|         | PROCESO     | GESTIÓN DE LA INFORMACIÓN                                                                                                    | FECHA   | 28/07/2022  |

• En el siguiente formulario completamos la información de campos:

TEMATICAS INSTITUCIONAL Y/O OPERACIONAL RAZON DEL RETRASO

Los campos REMITENTE Y ASUNTO no son editables, contienen la información que previamente se ha diligenciado.

| <ul> <li>C ▲ No es seguro 1722332.145/npp/fbase</li> <li>C ▲ No es seguro 1722332.145/npp/fbase</li> <li>C ▲ No es seguro 1722332.145/npp/fbase</li> <li>C ▲ S ▲ M ④</li> <li>C ▲ S ▲ M ④</li> <li>C ▲ S ▲ M ④</li> <li>C ▲ S ▲ M ④</li> <li>C ▲ S ▲ M ⊕</li> <li>S ▲ M ⊕</li> <li>C ▲ S ▲ M ⊕</li> <li>C ▲ S ▲ M ⊕</li> <li>C ▲ S ▲ M ⊕</li> <li>C ▲ S ▲ M ⊕</li> <li>C ▲ S ▲ M ⊕</li> <li>C ▲ S ▲ M ⊕</li> <li>C ▲ S ▲ M ⊕</li> <li>C ▲ S ▲ M ⊕</li> <li>C ▲ S ▲ M ⊕</li> <li>C ▲ S ▲ M ⊕</li> <li>C ▲ S ▲ M ⊕</li> <li>C ▲ M ⊕</li> <li>C ▲ M ⊕</li> <li>M ⊕</li> <li>M ⊕<!--</th--><th>🔕 950 × 🕲 / ORFEO. MSSAW</th><th>de validadón - 🗴   🥎 GC - Agencia Nacional de Terro - 🗙 📔 🕂</th><th>~ — П X</th></li></ul>                                                                                                    | 🔕 950 × 🕲 / ORFEO. MSSAW                                                                                                    | de validadón - 🗴   🥎 GC - Agencia Nacional de Terro - 🗙 📔 🕂                                                                                                    | ~ — П X                                                                    |
|----------------------------------------------------------------------------------------------------|----------------------------------------------------------------------------------------------------|----------------------------------------------------------------------------------------------------|----------------------------------------------------------------------------|
| CARPETAS C<br>E Entrade<br>Salida<br>Interna<br>E Entrade<br>Datos Radic<br>USUARIO AL<br>Interna<br>USUARIO AL<br>Interna                                                                                                    | ← → C ▲ No es seguro   172.23.92.145/app/?b                                                                                                    | ३४१ म ब्रि                                                                                                    | ) 🗶 🖪 🗯 🥀 🗉 .                                                              |
| CARPETAS C  E Entrada Datos Radic USUARIO A: TIPO DE RADICADO S Salida USUARIO A: TIPO DE RADICADO Interna Interna USUECACIÓN Interna VUSIECACIÓN                                                                                                    | GESTIÓN DOCUMENTAL                                                                                                    | R 🔍 🗁 🕍 🕐 🖬 🗢 samara castiblanco bo                                                                                                    | HORQUEZ 🐣 🗸                                                                |
| Mashas   Resolutions   Edictos   Contribuctions   Contribuctions <th>CARPETAS 2     Entrada     Carpetras 2     Entrada     Salida     Salida</th> <th>Interna       •         ASIGNACIÓN TRD       •         CONSECUTIVO DE COMUNICACIONES OFICIALES/CONSECUTIVO DE COMUNICACIONES OFICIALES/Publicion       •         TMATICAS INSTITUCIONAL VIO OPERACIONAL       •         OPERATIVOS CATASTRO       •         PROYECTOS ESPECIFICOS       •         RAZON DEL RETRASO       •         REMITENTE       LSUNOR MARIA RODRĂ-ÂGUEZ PAREDES         LSUNOR MARIA RODRĂ-ÂGUEZ PAREDES       SUBORICACION DE SISTEMAS DE INFORMACION DE TIERRAS / D. C./BOGOTA D.C.         ASUNTO       •         RADICACION DE PRUEBA PARA BD       •         ARCHIVO       •</th> <th>SIFICACIÓN<br/>NPUCA<br/>C<br/>C<br/>C<br/>UNE RESTATES<br/>APLES TA<br/>O APLICA</th> | CARPETAS 2     Entrada     Carpetras 2     Entrada     Salida     Salida | Interna       •         ASIGNACIÓN TRD       •         CONSECUTIVO DE COMUNICACIONES OFICIALES/CONSECUTIVO DE COMUNICACIONES OFICIALES/Publicion       •         TMATICAS INSTITUCIONAL VIO OPERACIONAL       •         OPERATIVOS CATASTRO       •         PROYECTOS ESPECIFICOS       •         RAZON DEL RETRASO       •         REMITENTE       LSUNOR MARIA RODRĂ-ÂGUEZ PAREDES         LSUNOR MARIA RODRĂ-ÂGUEZ PAREDES       SUBORICACION DE SISTEMAS DE INFORMACION DE TIERRAS / D. C./BOGOTA D.C.         ASUNTO       •         RADICACION DE PRUEBA PARA BD       •         ARCHIVO       • | SIFICACIÓN<br>NPUCA<br>C<br>C<br>C<br>UNE RESTATES<br>APLES TA<br>O APLICA |

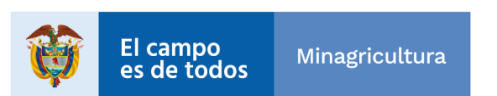

| Agencia | INSTRUCTIVO | INSTRUCTIVO PARA LA GENERACIÓN DE<br>SOLICITUDES DE INFORMACIÓN BASE DE<br>DATOS SSIT MEDIANTE LA HERRAMIENTA<br>DE ARANDA Y ORFEO | CÓDIGO  | GINFO-I-026 |
|---------|-------------|----------------------------------------------------------------------------------------------------|---------|-------------|
| Tierras | ACTIVIDAD   | ANÁLISIS DE INFORMACIÓN                                                                                                    | VERSIÓN | 1           |
|         | PROCESO     | GESTIÓN DE LA INFORMACIÓN                                                                                                    | FECHA   | 28/07/2022  |

• Además, adjuntar el archivo asociado:

| Abriz                                  |                                       |                                       | •                |                      | ×             |                      | ✓ = □ ×               |
|----------------------------------------|---------------------------------------|---------------------------------------|------------------|----------------------|---------------|----------------------|-----------------------|
| $\leftarrow \rightarrow \sim \uparrow$ | > OneDrive - Personal + ANT + GESTION | 2021 > REPORTES > NOVIEMBRE           |                  |                      | m NOVEMERE    | 0v @                 | 😒 🗶 🖬 🛊 🥀 🗉           |
| Organizar + Nuevo                      | carpeta                               |                                       |                  |                      | 🗉 • 🔳 🔹 🗖     |                      | * ROHODOUEZ           |
| 🗾 Documento 🖉                          | Namian                                | Fecha de modificación Tipo            | Terraño          |                      | 2             | Y SAMARA CASTIBLANCO | D BOHORQUEZ           |
| 🛓 Descanges 🖈                          | Contestos21211103.alsa                | 11/3/2021 & 18 PM Hoja de célcula d   |                  |                      |               |                      |                       |
| 🔄 Pictures 🤌                           | REPORTE CESAR MANOSALWAxite           | 11/4/2021 6:00 PM Hoja de célculo d   | 14 020           |                      |               |                      |                       |
| 🔽 instaladores #                       | PEPORTE EXPEDIENTES 320.cm            | 11/3/2021 12:56 PM Archivo de valorez | 2,733 KB         |                      |               |                      |                       |
| ParsUnlinit.#                          | REPORTE EXPEDIENTES 320.nbx           | 11/4/2021 11:57 AM Hoja de cálculo d  | 1,286 KB         |                      |               |                      |                       |
| CORREOS                                | REPORTE TRD ACTUALES ANT also         | 11/10/2021 11:25 PM Hoja de célculo d | 767 KB           |                      |               |                      | ASIFICACIÓN           |
| CITA/OS                                | ReportesSupDuberly20211109.nlsx       | 11/9/2021 9:39 AM Hoja de cálcula d   | 11.08            |                      |               |                      | APUKA                 |
| NOVEMBRE                               |                                       |                                       |                  |                      | • • • • • • • | •                    |                       |
| CCTUBRE                                |                                       |                                       |                  |                      |               |                      |                       |
| > 🚭 Nettdoud-sam                       |                                       |                                       |                  |                      |               |                      | iov.co                |
| > 😔 Nettcloud - sam                    |                                       |                                       |                  |                      |               | ~                    |                       |
| > 🧧 Creative Cloud F                   |                                       |                                       |                  |                      |               |                      |                       |
| 🗸 🥌 OneDeixe - Penz                    |                                       |                                       |                  |                      |               |                      |                       |
| > 🖿 AN                                 |                                       |                                       |                  |                      |               |                      |                       |
| ANT                                    |                                       |                                       |                  |                      |               |                      | Vise Destautes        |
| Ner                                    | nikes                                 |                                       |                  | ✓ Todes les ard      | hives (%*)    |                      | 2 Jus Residences      |
|                                        |                                       |                                       |                  | Abir                 | Cancelar      |                      |                       |
|                                        | NO APLICA                             | SUBDIRECCION DE SISTEMAS D            | E INFORMACION DE | TIERRAS / D. C./BOGC | TAD.C.        |                      | ESPUESTA<br>IO APLICA |
|                                        |                                       | ASUNTO                                |                  |                      |               |                      |                       |
|                                        | Anexos Radi                           | RADICACION DE PRUEBA PAR              | A BD             |                      |               |                      | + Anexos              |
|                                        | NO APLICA                             |                                       |                  |                      |               |                      |                       |
|                                        | Documentos                            |                                       |                  |                      |               |                      | r Besnuesta •         |
|                                        |                                       | ARCHIVO                               |                  |                      |               |                      |                       |
|                                        | NO APLICA                             |                                       |                  |                      |               |                      |                       |
|                                        |                                       |                                       |                  |                      |               |                      |                       |
|                                        | _                                     |                                       |                  |                      |               | Radicar Cancelar     |                       |
|                                        |                                       |                                       |                  |                      | _             |                      |                       |
|                                        |                                       |                                       |                  |                      |               |                      |                       |
|                                        |                                       |                                       |                  |                      |               |                      |                       |
|                                        |                                       |                                       |                  |                      |               |                      |                       |
|                                        |                                       |                                       |                  |                      |               |                      |                       |
|                                        |                                       |                                       |                  |                      |               |                      |                       |
|                                        |                                       |                                       |                  |                      |               |                      |                       |
|                                        |                                       |                                       |                  |                      |               |                      |                       |
|                                        |                                       |                                       |                  |                      |               |                      |                       |
|                                        |                                       |                                       |                  |                      |               |                      |                       |
|                                        |                                       |                                       |                  |                      |               |                      |                       |

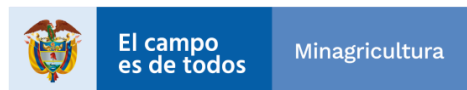

| Agencia | INSTRUCTIVO | INSTRUCTIVO PARA LA GENERACIÓN DE<br>SOLICITUDES DE INFORMACIÓN BASE DE<br>DATOS SSIT MEDIANTE LA HERRAMIENTA<br>DE ARANDA Y ORFEO | CÓDIGO  | GINFO-I-026 |
|---------|-------------|----------------------------------------------------------------------------------------------------|---------|-------------|
| Tierras | ACTIVIDAD   | ANÁLISIS DE INFORMACIÓN                                                                                                    | VERSIÓN | 1           |
|         | PROCESO     | GESTIÓN DE LA INFORMACIÓN                                                                                                    | FECHA   | 28/07/2022  |

• Para finalizar se debe dar clic en el botón "Radicar":

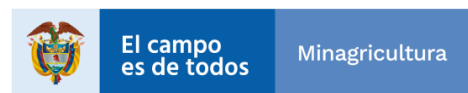

| Agencia | INSTRUCTIVO | INSTRUCTIVO PARA LA GENERACIÓN DE<br>SOLICITUDES DE INFORMACIÓN BASE DE<br>DATOS SSIT MEDIANTE LA HERRAMIENTA<br>DE ARANDA Y ORFEO | CÓDIGO  | GINFO-I-026 |
|---------|-------------|----------------------------------------------------------------------------------------------------|---------|-------------|
| Tierras | ACTIVIDAD   | ANÁLISIS DE INFORMACIÓN                                                                                                    | VERSIÓN | 1           |
|         | PROCESO     | GESTIÓN DE LA INFORMACIÓN                                                                                                    | FECHA   | 28/07/2022  |

 Inmediatamente se visualizará una pantalla emergente, es recomendable esperar que la información de los recuadros se complete, ya en este paso se genera la completitud del número de radicado con los anexos, posterior a finalizar el cargue de datos se puede dar clic en botón "Cerrar".

| 🕲 950 ×                                                                                                    | 😗 л ORFEO, Módulo de validación : 🗙                                                                                                    | 🕴 Kilic - Agencia Nacional de Tieno: 🗙 📔 🕂                                                           |         |              |             |                    |                  | ✓ = □ ×                            |
|----------------------------------------------------------------------------------------------------|----------------------------------------------------------------------------------------------------|----------------------------------------------------------------------------------------------------|---------|--------------|-------------|--------------------|------------------|------------------------------------|
| ← → C ▲ No es seguro   1                                                                                                    | 72.23.92.145/app/?base                                                                                                    |                                                                                                    |         |              |             |                    |                  | ભ Q 🕁 🗶 🖪 🛪 🥀 🗄                    |
|                                                                                                    | NTAL                                                                                                    |                                                                                                    |         | Q B          | » اسا       | ® 🖬                | 🌩 s              | AMARA CASTIBLANCO BOHORQUEZ 🏯 🗸    |
| CARPETAS C  Carpetas C  Carpeta C  Carpeta Jefe Carpeta Jefe Carpeta | 202100 4000042<br>Docum<br>Datos Radio<br>USUARIO A<br>SAMARA CA<br>FECHA RAD<br>2021-11-12<br>Información<br>TIPO REMITENT<br>GENERO<br>SIN DEPNIR | Anexo 2021001000017300001<br>Radicado2021001000017300001<br>Pdf El documento fue convertido<br>a PDF | 1001000 | 00173<br>NFO | RIMACION DE | ETIERRAS           |                  | Certar<br>C                        |
|                                                                                                    | RADICACION DE PRUEB                                                                                                    | A PARA BD                                                                                            |         |              |             |                    |                  |                                    |
| ADM. L.K.D.                                                                                                    | Gestión Del Radicado                                                                                                    |                                                                                                    | _       | _            |             |                    |                  | O Disc Partania                    |
|                                                                                                    | SERIE<br>SIN DEFINIR                                                                                                    | SUB-SERIE<br>SIN DEFINIR                                                                             |         |              |             | TIPO DE<br>SIN DEF | DOCUMENTO        |                                    |
|                                                                                                    | NO APLICA                                                                                                    | SIN ANEXOS                                                                                           |         |              |             | Fisicos (          | 1)   Digital (0) | ND APLICA                          |
|                                                                                                    | Anexos Radicado                                                                                                    |                                                                                                    |         |              |             |                    |                  | + Anexes                           |
|                                                                                                    | NO APLICA                                                                                                    |                                                                                                    |         |              |             |                    |                  |                                    |
|                                                                                                    | Documentos Relaciona                                                                                                    | los                                                                                                  |         |              | +.0         | NEXADO PRAD        | ICABO 🚭 IMPI     | RESO CENTLADO + Anexar Respuesta + |
|                                                                                                    | NO APLICA                                                                                                    |                                                                                                    |         |              |             |                    |                  |                                    |
|                                                                                                    |                                                                                                    |                                                                                                    |         |              |             |                    |                  |                                    |

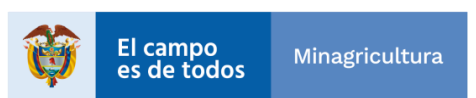

| Agencia | INSTRUCTIVO | INSTRUCTIVO PARA LA GENERACIÓN DE<br>SOLICITUDES DE INFORMACIÓN BASE DE<br>DATOS SSIT MEDIANTE LA HERRAMIENTA<br>DE ARANDA Y ORFEO | CÓDIGO  | GINFO-I-026 |
|---------|-------------|----------------------------------------------------------------------------------------------------|---------|-------------|
| Tierras | ACTIVIDAD   | ANÁLISIS DE INFORMACIÓN                                                                                                    | VERSIÓN | 1           |
|         | PROCESO     | GESTIÓN DE LA INFORMACIÓN                                                                                                    | FECHA   | 28/07/2022  |

• Para completar la radicación hay que firmar la solicitud como se muestra en la imagen siguiente, en la parte inferior se hace clic en "Firmar"

| Datos Radicado                                                |                     |                                                |                           |                     |
|---------------------------------------------------------------|---------------------|------------------------------------------------|---------------------------|---------------------|
| USUARIO ACTUAL                                                | DEPENDECIA ACTUAL   | USUARIO RADICADOR                              | DEPENDENCIA RADIO         | CADOR               |
| SAMARA CASTIBLANCO BOHORQUEZ                                  | ORFEO ADM           | SAMARA CASTIBLANCO BOHORQUEZ                   | ORFEO ADM                 |                     |
| FECHA RADICACIÓN                                              | NÚMERO DE ORIGEN    | GUÍA                                           | TIPO RESPUESTA            | CLASIFICACIÓN       |
| 2021-11-12                                                    | NO APLICA           | NO APLICA                                      |                           | NO APLICA           |
| Información Destinatario                                      |                     |                                                |                           |                     |
| PO REMITENTE/DESTINATARIO                                     | DOCUMENTO           | DESTINATARIO                                   | CORREO EL                 | ECTRONICO           |
|                                                               | 62268753            | LEONOR MARIA RODRÃO                            | AGUEZ PAREDES LEONOR R    | ODRIGUEZ@ANT.GOV.CO |
| ENERO                                                         | TELÉFONO            | DIRECCIÓN                                      | UBICACIÓN                 |                     |
| IN DEFINIR                                                    |                     | SUBDIRECCION DE SISTE<br>INFORMACION DE TIERRA | MAS DE COLOMBIA           | D. C. / BOGOTA D.C. |
| SERIE<br>CONSECUTIVO DE COMUNICACIONES                        | SUB-SERIE           |                                                | TIPO DE DOCUMENTO         |                     |
| CONSECUTIVO DE COMUNICACIONES<br>OFICIALES                    | CONSECUTIVO DE COMU | UNICACIONES OFICIALES                          | PETICION                  |                     |
| ANTECEDENTE                                                   | DESC. ANEXOS        |                                                | FOLIOS                    | RESPUESTA           |
| NO APLICA                                                     | SIN ANEXOS          |                                                | Fisicos (0)   Digital (0) | NO APLICA           |
|                                                               |                     |                                                |                           | + Anexos            |
| Anexos Radicado                                               |                     |                                                |                           | Ø Editar            |
| Anexos Radicado                                               |                     |                                                | Spanteren Exempto #77     | ✓ Firmar N          |
| Anexos Radicado<br>NO APLICA<br>Documentos Relacionados       |                     |                                                | a Noncono Chinaten - 17   | A Marcar para Envio |
| Anexos Radicado NO APLICA Documentos Relacionados             | SHADIO              | DESCRIPCIÓN                                    | E                         | Comas               |
| Anexos Radicado NO APLICA Documentos Relacionados RADICADO U: | SUARIO              | DESCRIPCIÓN                                    |                           |                     |

• En la pantalla emergente se selecciona la persona Jefe del Área correspondiente para la firma.

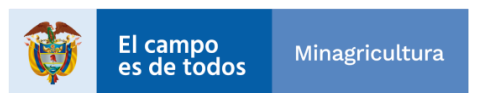

| Agencia | INSTRUCTIVO | INSTRUCTIVO PARA LA GENERACIÓN DE<br>SOLICITUDES DE INFORMACIÓN BASE DE<br>DATOS SSIT MEDIANTE LA HERRAMIENTA<br>DE ARANDA Y ORFEO | CÓDIGO  | GINFO-I-026 |
|---------|-------------|----------------------------------------------------------------------------------------------------|---------|-------------|
| Tierras | ACTIVIDAD   | ANÁLISIS DE INFORMACIÓN                                                                                                    | VERSIÓN | 1           |
|         | PROCESO     | GESTIÓN DE LA INFORMACIÓN                                                                                                    | FECHA   | 28/07/2022  |

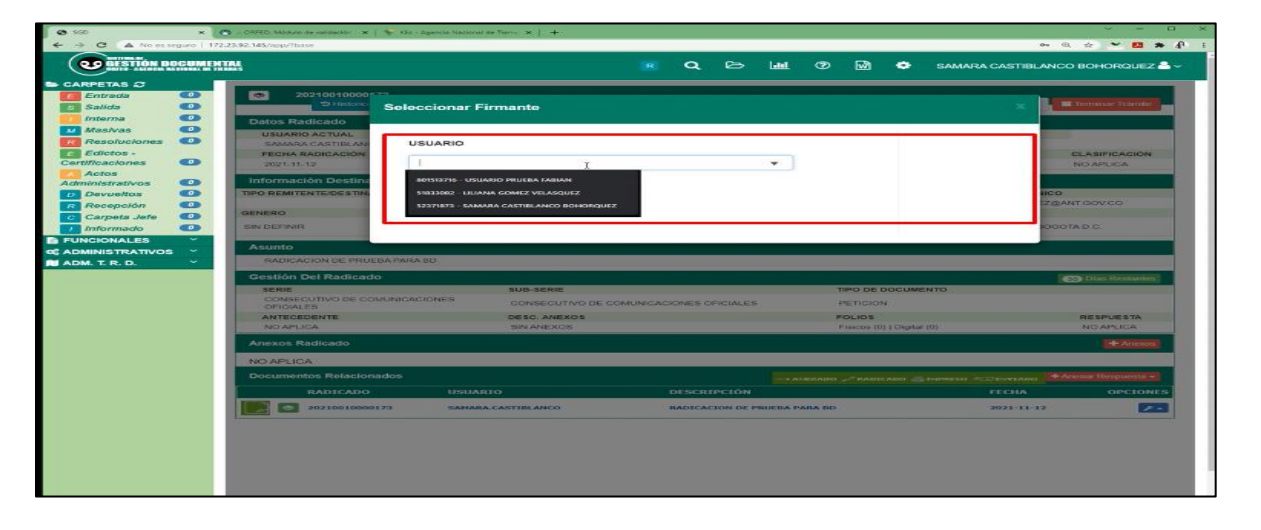

• Para finalizar se asigna el firmante seleccionado, para esto se debe dar clic en el botón "Asignar Firmante".

| <b>9</b> 560         | × 🔿 = ORFEO, Módulo de volitikación 🛛 🗙 📔 | 🔖 Kiic - Agencia Nacional de Tierro 🗙 📔 🕂 |                        |                  |                       |                 | ~ - ¤ ×              |
|----------------------|-------------------------------------------|-------------------------------------------|------------------------|------------------|-----------------------|-----------------|----------------------|
| ← → C ▲ No es seguro | 172.23.92.145/app/?base                   |                                           |                        |                  |                       | 0               | • @ ☆ ¥ 🚺 🗰 🕂 🗄      |
|                      | MENTAL<br>LI DI TITUNI                    |                                           | R Q 🖻                  | • • • • •        | 🖻 🌩                   | SAMARA CASTIBLA | NCO BOHORQUEZ 🐣 🗸    |
| 🖨 CARPETAS 💭         |                                           |                                           |                        |                  |                       |                 | _                    |
| E Entrada            | © 202100100001***<br>© Historic           | Seleccionar Firmante                      |                        |                  |                       | ×               | 🖬 Terminar Trámite   |
| / Interna            | Datos Radicado                            |                                           |                        |                  |                       |                 |                      |
| Masivas 🔍            | USUARIO ACTUAL                            |                                           |                        |                  | _                     |                 |                      |
| Resoluciones         | SAMARA CASTIBLAN                          | USUARIO                                   |                        |                  |                       |                 |                      |
| E Edictos -          | FECHA RADICACIÓN                          | 52371873 - SAMADA CASTIRI AN              | ICO BOHOROUEZ          |                  |                       |                 | CLASIFICACIÓN        |
| Actos                | 2021-11-12                                |                                           | IOD DOMORADEL          |                  |                       |                 | NOAPLICA             |
| Administrativos      | Información Destina                       |                                           |                        |                  |                       |                 |                      |
| D Devueltos          | TIPO REMITENTE/DESTIN.                    | Asignar Firmante                          |                        | -                |                       | 1               | CO                   |
| R Recepción          | GENERO                                    |                                           |                        |                  |                       |                 | EDANI GOVICO         |
| Carpeta Sere         | SIN DEFINIR                               |                                           |                        |                  |                       |                 | DGOTA D.C.           |
| FUNCIONALES          |                                           |                                           |                        |                  |                       |                 |                      |
| 0 ADMINISTRATIVOS    | Asunto                                    |                                           |                        |                  |                       |                 |                      |
| 🛤 ADM. T. R. D.      | RADICACION DE PRUEB                       | A PARA BO                                 |                        |                  |                       |                 |                      |
|                      | Gestión Del Radicado                      |                                           |                        |                  |                       |                 | 💮 Dias Restantes     |
|                      | SERIE                                     | SUB-SERIE                                 |                        |                  | TIPO DE DOCUME        | OTF             |                      |
|                      | OFICIALES                                 | UNICACIONES CONSECUTIVO DE                | COMUNICACIONES OFICIAL | ES               | PETICION              |                 |                      |
|                      | ANTECEDENTE                               | DESC. ANEXOS                              |                        |                  | FOLIOS                |                 | RESPUESTA            |
|                      | NO APLICA                                 | SINANEXOS                                 |                        |                  | Fisicos (0)   Digital | 0)              | NO APLICA            |
|                      | Anexos Radicado                           |                                           |                        |                  |                       |                 | + Anexos             |
|                      | NO APLICA                                 |                                           |                        |                  |                       |                 |                      |
|                      | Documentos Relacionar                     |                                           |                        |                  |                       |                 | + Anexar Respuesta - |
|                      | RADICADO                                  | USUARIO                                   | DESCRIPCIÓ             | N                |                       | FECHA           | OPCIONES             |
|                      | 2021001000013                             | 3 SAMARA.CASTIBLANCO                      | RADICACION D           | E PRUEBA PARA BI | >                     | 2021-11-12      | <b>F</b> •           |
|                      |                                           |                                           |                        |                  |                       |                 |                      |
|                      |                                           |                                           |                        |                  |                       |                 |                      |
|                      |                                           |                                           |                        |                  |                       |                 |                      |
|                      |                                           |                                           |                        |                  |                       |                 |                      |
|                      |                                           |                                           |                        |                  |                       |                 |                      |
|                      |                                           |                                           |                        |                  |                       |                 |                      |
|                      |                                           |                                           |                        |                  |                       |                 |                      |
|                      |                                           |                                           |                        |                  |                       |                 |                      |

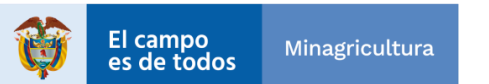

| Agencia<br>Nacional de | INSTRUCTIVO | INSTRUCTIVO PARA LA GENERACIÓN DE<br>SOLICITUDES DE INFORMACIÓN BASE DE<br>DATOS SSIT MEDIANTE LA HERRAMIENTA<br>DE ARANDA Y ORFEO | CÓDIGO  | GINFO-I-026 |
|------------------------|-------------|----------------------------------------------------------------------------------------------------|---------|-------------|
| Tierras                | ACTIVIDAD   | ANÁLISIS DE INFORMACIÓN                                                                                                    | VERSIÓN | 1           |
|                        | PROCESO     | GESTIÓN DE LA INFORMACIÓN                                                                                                    | FECHA   | 28/07/2022  |

• Se visualizará la confirmación de la asignación del firmante.

| Ø 500 × (                                                                                                    | 🕱 = ORTEO, Misdulo de validación - 🛪 🏳 🐦 Kie - Agencia Nacional de                                                                                                    | Terre H   +                |                   |                           | ~ = <b>п</b> ×                                                                                                    |
|----------------------------------------------------------------------------------------------------|----------------------------------------------------------------------------------------------------|----------------------------|-------------------|---------------------------|----------------------------------------------------------------------------------------------------|
| ← → C ▲ No es seguro   172                                                                                       | 23.92.145/app/?base                                                                                                    |                            |                   |                           | → ← ☆ ★ Ø ★ Ø ±                                                                                                    |
| CO GESTIÓN DOCUMEN                                                                                               | TAL .                                                                                                    |                            | <b>Q</b> 🖻 I      | 🏘 🕲 🖬 🗢 sa                | MARA CASTIBLANCO BOHORQUEZ 🏯 ~                                                                                                    |
| CARNETAS C C C C C C C C C C C C C C C C C C C                                                                   | 20210010000155<br>Status<br>Status | manto<br>usi correctamente |                   |                           | X C. A STRACTOR<br>NO APPLICA<br>NO APPLICA<br>STRACTOR<br>STRACTOR<br>S |
| ADM. T. R. D. Y                                                                                                  | RADICACIÓN DE PROEBA PARA BD                                                                                                    |                            |                   |                           |                                                                                                    |
| the second second second second second second second second second second second second second second second s   | Gestión Del Radicado                                                                                                    |                            |                   |                           | Dias Restantes                                                                                                    |
|                                                                                                    | CONSECUTIVO DE COMUNICACIONES                                                                                                    | CONSECUTIVO DE COMUNICA    | CIONES OFICIALES  | PETICION                  |                                                                                                    |
|                                                                                                    | ANTECEDENTE                                                                                                    | DESC. ANEXOS               |                   | FOLIOS                    | RESPUESTA                                                                                                    |
| and the second second second second second second second second second second second second second second second | NO APLICA                                                                                                    | SIN ANEXOS                 |                   | Fisicos (0)   Digital (0) | NO APLICA                                                                                                    |
|                                                                                                    | Anexos Radicado                                                                                                    |                            |                   |                           | Ancess .                                                                                                    |
|                                                                                                    | NO APLICA                                                                                                    |                            |                   |                           |                                                                                                    |
|                                                                                                    | Documentos Relacionados                                                                                                    |                            |                   |                           | eso - CatenyLabo - Anexar Respuesta -                                                                                                    |
|                                                                                                    | RADICADO USUARI                                                                                                    |                            |                   |                           | FECHA OPCIONES                                                                                                    |
|                                                                                                    | 20210010000173 SAHARA.                                                                                                    | CASTIBLANCO                | RADICACION DE PRU | EBA PARA BD               | 2021-11-12                                                                                                    |
|                                                                                                    |                                                                                                    |                            |                   |                           |                                                                                                    |

• Posterior a ser firmado por el jefe de la oficina, si el usuario tiene permisos de reasignación, selecciona el radicado y lo reasigna al usuario y dependencia final a quien va dirigida la solicitud.

| GESTION D                | OCUME<br>A CIGHAL DI | NTAL            |                          |                              | Q 13 MM (                                                         | ୭ 🖬 🗘            | SAMARA CASTIBL             | ANCO BO      | )HORQUEZ 着 🗸        |
|--------------------------|----------------------|-----------------|--------------------------|------------------------------|-------------------------------------------------------------------|------------------|----------------------------|--------------|---------------------|
| CARPETAS C               | Í                    |                 |                          |                              | _                                                                 |                  |                            | -            |                     |
| E Entrada                | 0                    | BANDEJA ENTRADA |                          | Informa                      | der Tiplicar 🕐 Reasignar                                          | th Devolver et i | Krussynar Müllipkr 🛸 Exper | diente 🔲     | Finalizar Trâmite   |
| s Salida                 | 0                    | Mostrar 15 v    |                          | -                            |                                                                   |                  | Buscar:                    | _            |                     |
| Masivas                  | 00                   |                 | FECHA<br>ASIGNADO        | ASUNTO                       | REMITENTE                                                         | тіро             | ANTERIOR                   | DIAS<br>REST | FECHA RAD.          |
| Resoluciones             | 0                    | ☑               | 0173 2021-11-12<br>09:14 | RADICACION DE PRUEBA PARA BD | LEONOR MARIA RODRĂ-<br>GUEZ PAREDES                               | PETICION         | SAMARA.CASTIBLANCO         | 30           | 2021-11-12<br>09:14 |
| Certificaciones          | 0                    | □               | 0153 2021-10-23<br>11:15 | PRUEBA PRUEBA PRUEBA         | SAMARA CASTIBLANCO<br>BOHORQUEZ                                   | PETICION         | SAMARA.CASTIBLANCO         | 16           | 2021-10-23<br>11:15 |
| Actos<br>Administrativos | 0                    | □               | 2021-10-19<br>17:00      | PRUEBA AUTO                  | SAMARA CASTIBLANCO<br>BOHORQUEZ                                   | PETICION         | SAMARA.CASTIBLANCO         | 13           | 2021-10-19<br>17:00 |
| D Devueltos              | 0                    | □ <b>■</b>      | 0856 2021-10-15<br>09:29 | PRUEBA RESOLUCION PRUEBA     | SAMARA CASTIBLANCO<br>BOHORQUEZ                                   | PETICION         | SAMARA.CASTIBLANCO         | 12           | 2021-10-15<br>09:29 |
| R Recepción              | 0                    | 2021001000      | 2021-10-13<br>09:25      | PLANTILLA CON AUTOS          | ZULMA STELLA PATARROYO<br>JOYA                                    | NO DEFINIDO      | SAMARA.CASTIBLANCO         | 0            | 2021-10-13<br>09:25 |
| Informado                | 0                    | □               | 2021-10-13<br>09:20      | RADICADO DE PRUEBA           | SAMARA CASTIBLANCO<br>BOHORQUEZ                                   | NO DEFINIDO      | SAMARA.CASTIBLANCO         | 0            | 2021-10-13<br>09:20 |
| FUNCIONALES              | <u> </u>             | 2021001000      | 2021-10-01<br>10:02      | RADICADO DE PRUEBA           | BANCO CAJA SOCIAL<br>CARLOS CAMPOS GARCIA<br>GARCIA GARCIA GARCIA | PETICION         | SAMARA.CASTIBLANCO         | 2            | 2021-10-01<br>10:02 |

• Seleccionar la dependencia, usuario y observación de la reasignación, finalmente dar clic en botón "Reasignar:

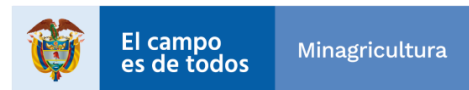

| Agencia | INSTRUCTIVO | INSTRUCTIVO PARA LA GENERACIÓN DE<br>SOLICITUDES DE INFORMACIÓN BASE DE<br>DATOS SSIT MEDIANTE LA HERRAMIENTA<br>DE ARANDA Y ORFEO | CÓDIGO  | GINFO-I-026 |
|---------|-------------|----------------------------------------------------------------------------------------------------|---------|-------------|
| Tierras | ACTIVIDAD   | ANÁLISIS DE INFORMACIÓN                                                                                                    | VERSIÓN | 1           |
|         | PROCESO     | GESTIÓN DE LA INFORMACIÓN                                                                                                    | FECHA   | 28/07/2022  |

| Reasignar Radi                 | cados                              |                                            |                                                                                  | The second second second second second second second second second second second second second second second se |
|--------------------------------|------------------------------------|--------------------------------------------|----------------------------------------------------------------------------------|----------------------------------------------------------------------------------------------------|
|                                | 00000                              |                                            |                                                                                  | ×                                                                                                    |
| -                              |                                    |                                            |                                                                                  | 1000                                                                                                    |
| DEPENDENC                      | IA                                 |                                            | USUARIO                                                                          |                                                                                                    |
| 220 - SUBD                     | RECCION DE SISTEMAS DE INFOR       | RMACION DE TIERRAS                         | LEONOR MARIA RODRIGUEZ PAREDES - NORMAL                                          | × 10.                                                                                                    |
| OBSERVACIO                     | DN .                               |                                            |                                                                                  |                                                                                                    |
| observacion                    | del porque la reasignación         |                                            | Adverture 10 Al secondaria al collegate destruction de la secondaria del britado |                                                                                                    |
|                                |                                    |                                            | Adventence Ai reasgnar el radicado organa de lenter acción de tramite.           |                                                                                                    |
|                                |                                    |                                            |                                                                                  |                                                                                                    |
| Radicados                      | s a aplicar                        |                                            |                                                                                  |                                                                                                    |
| RADICADO                       | FECHA RAD.                         | ASUNTO                                     | TIPO ANTERIOR                                                                    |                                                                                                    |
| 20210010000123                 | 2021-11-12                         | RADICACIÓN DE PRUEBA PARA BO               | D Peticion SAMARA.CASTIIILANCO                                                   |                                                                                                    |
| 14                             |                                    |                                            |                                                                                  | _                                                                                                    |
| ci.                            |                                    |                                            | Redup                                                                            | har Salr                                                                                                    |
| abio Custodia                  | C = @ * 20210010000539             | UVI-GH-LA OUFIOSAUFOO0FOD                  | ZULAY ALAPE LANCHEROS PETICION SAMANA.CASTENLANCO -8                             | 13:22                                                                                                    |
| 05                             | 0 = @ 20210010000549               | 1021-09-17 UEPODUFOUEDOF<br>13:22          | ZULAY ALAPE LANCHEROS PETICION SAMARA.CASTIBLANCO -8                             | 2021-09-17<br>13:22                                                                                             |
| a Digital<br>Ificación         | C = @ 20210010000150               | 13:22 100000000000000000000000000000000000 | ZULAY ALAPE LANCHEROS PETICION SAMARA.CASTIRLANCO -E                             | 2021-00-17                                                                                                    |
| ados                           | D = @ 20210010000519               | 021-09-17 DFAERGRERETRT<br>13:21           | ZULAY ALAPE LANCHEROS PETICION SAMARA.CASTIBLANCO -8                             | 2021-00-17                                                                                                    |
| unas Dependencia<br>car Masiva | C = @ 20210010000529               | 021-09-12 UOUFDRUFSODOFTD                  | ZULAY ALAPE LANCHEROS PETICION SAMARA.CASTIBLANCO (8                             | 2021-09-17                                                                                                    |
| tivación Tramite               | C = • * 20210010000509             | 021-09-17 AUFPOSUPPOSDUFOSD                | ZULAY ALAPE LANCHEROS PETCEON SAMARA.CASTERLANCO -B                              | 2021-00-17<br>13:20                                                                                             |
| situd de Anulación             |                                    | 021-09-17 OFUPSUFOSUFISDF                  | ZULAY ALAPE LANCHEROS SUGERENCIA SAMARA.CASTIBLANCO -2                           | 2021-09-17                                                                                                    |
| T.R.D. ·                       |                                    |                                            |                                                                                  |                                                                                                    |
|                                | Registros del 1 al 15 de 115 regis | tros                                       | Anterior 1 2 3 4 5                                                               | 8 Siguient                                                                                                    |

# 4.3. DOCUMENTOS O REFERENCIAS DE AYUDA

Para la construcción del presente documento se usaron las siguientes referencias:

 Instructivo de buenas prácticas en ITIL para la gestión de los servicios de TI

Numeral 5.7

Ginfo-I-015 Instructivo de buenas prácticas en ITIL para la gestión de los servicios de TI, dispuesto en el SIG.

• Video guía para la radicación de Orfeos https://www.youtube.com/watch?v=tMRERnCaJSY&feature=youtu.be

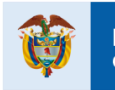

| Agencia<br>Nacional de<br>Tierras | INSTRUCTIVO | INSTRUCTIVO PARA LA GENERACIÓN DE<br>SOLICITUDES DE INFORMACIÓN BASE DE<br>DATOS SSIT MEDIANTE LA HERRAMIENTA<br>DE ARANDA Y ORFEO | CÓDIGO  | GINFO-I-026 |
|-----------------------------------|-------------|----------------------------------------------------------------------------------------------------|---------|-------------|
|                                   | ACTIVIDAD   | ANÁLISIS DE INFORMACIÓN                                                                                                    | VERSIÓN | 1           |
|                                   | PROCESO     | GESTIÓN DE LA INFORMACIÓN                                                                                                    | FECHA   | 28/07/2022  |

| HISTORIAL DE CAMBIOS |         |                                |
|----------------------|---------|--------------------------------|
| Fecha                | Versión | Descripción                    |
| 28/07/2022           | 01      | Primera versión del documento. |

| Elaboró: Andrés<br>Ocampo Sáenz | Revisó: Duberly Eduardo<br>Murillo Barona | Aprobó: William Gabriel<br>Reina Toús |
|---------------------------------|-------------------------------------------|---------------------------------------|
| Cargo: Contratista -            |                                           |                                       |
| Subdirección de                 |                                           |                                       |
| Sistemas de Información         |                                           |                                       |
| de Tierras                      |                                           |                                       |
| Firma:                          |                                           |                                       |
| ORIGINAL FIRMADO                |                                           |                                       |
| Elaboró: Leonor                 |                                           |                                       |
| Rodriguez Paredes               |                                           |                                       |
| Cargo: Gestor T1 Grado          | Cargo: Subdirector de                     | Cargo: Director de Gestión            |
| 9 - Subdireccion de             | Sistemas de Información de                | de Ordenamiento Social de             |
| Sistemas de Información         | lierras                                   | la Propiedad Rurai                    |
|                                 |                                           |                                       |
| FIRMA:                          |                                           |                                       |
|                                 |                                           |                                       |
| Elaboró: Carlos                 |                                           |                                       |
| Eduardo Alfonso                 |                                           |                                       |
| Pinilla                         |                                           |                                       |
| Cargo: Contratista -            |                                           |                                       |
| Subdirección de                 |                                           |                                       |
| Sistemas de Información         |                                           |                                       |
| de Tierras                      |                                           |                                       |
| Firma:                          | Firma:                                    | Firma:                                |
| ORIGINAL FIRMADO                |                                           |                                       |
| Elaboró: Jenifer                |                                           |                                       |
| Andrea Alvarez                  |                                           |                                       |
| Hernández                       | ORIGINAL FIRMADO                          | ORIGINAL FIRMADO                      |
| Cargo: Contratista -            |                                           |                                       |

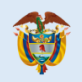

| Agencia | INSTRUCTIVO | INSTRUCTIVO PARA LA GENERACIÓN DE<br>SOLICITUDES DE INFORMACIÓN BASE DE<br>DATOS SSIT MEDIANTE LA HERRAMIENTA<br>DE ARANDA Y ORFEO | CÓDIGO  | GINFO-I-026 |
|---------|-------------|----------------------------------------------------------------------------------------------------|---------|-------------|
| Tierras | ACTIVIDAD   | ANÁLISIS DE INFORMACIÓN                                                                                                    | VERSIÓN | 1           |
|         | PROCESO     | GESTIÓN DE LA INFORMACIÓN                                                                                                    | FECHA   | 28/07/2022  |

| Dirección de Gestión de                                                                                                    |
|----------------------------------------------------------------------------------------------------|
| Ordenamiento Social de                                                                                                    |
| la Propiedad Rural                                                                                                    |
|                                                                                                    |
| Firma:                                                                                                    |
| ORIGINAL FIRMADO                                                                                                    |
|                                                                                                    |
| Elaborá: Humborto                                                                                                    |
|                                                                                                    |
| Antonio Rosa                                                                                                    |
|                                                                                                    |
| Sarmiento                                                                                                    |
| Sarmiento<br>Cargo: Contratista -                                                                                                    |
| Sarmiento<br>Cargo: Contratista -<br>Dirección de Gestión de                                                                               |
| Sarmiento<br>Cargo: Contratista -<br>Dirección de Gestión de<br>Ordenamiento Social de                                                     |
| Sarmiento<br>Cargo: Contratista -<br>Dirección de Gestión de<br>Ordenamiento Social de                                                     |
| Sarmiento<br>Cargo: Contratista -<br>Dirección de Gestión de<br>Ordenamiento Social de<br>la Propiedad Rural                               |
| Sarmiento<br>Cargo: Contratista -<br>Dirección de Gestión de<br>Ordenamiento Social de<br>la Propiedad Rural<br>Firma:                     |
| Sarmiento<br>Cargo: Contratista -<br>Dirección de Gestión de<br>Ordenamiento Social de<br>la Propiedad Rural<br>Firma:<br>ORIGINAL FIRMADO |
| Sarmiento<br>Cargo: Contratista -<br>Dirección de Gestión de<br>Ordenamiento Social de<br>la Propiedad Rural<br>Firma:<br>ORIGINAL FIRMADO |

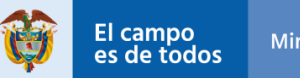